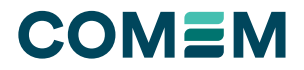

INSTRUCTION MANUAL

# **FOTEMP T30** Fiber optic temperature measurement

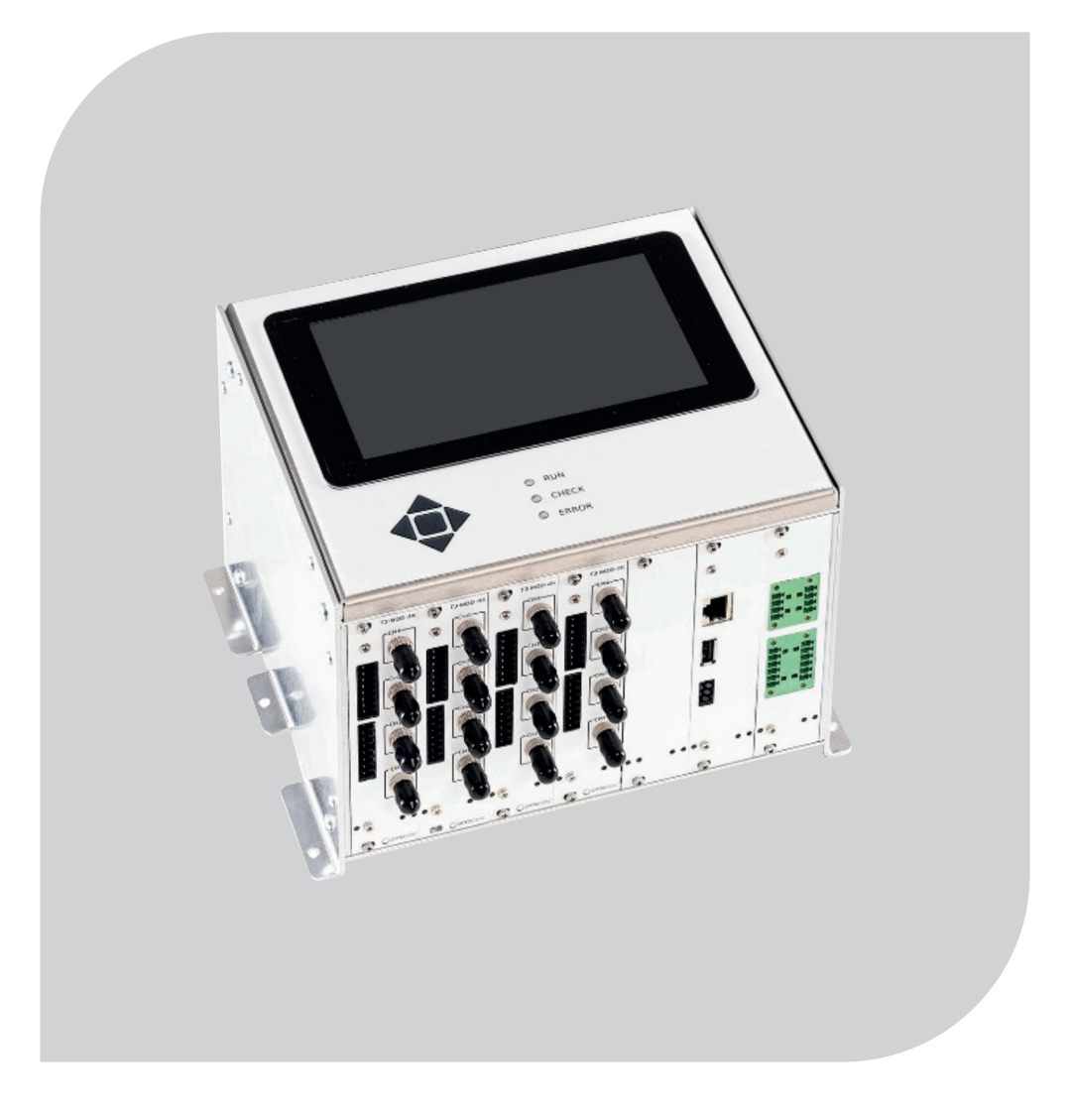

# СОМ≣М

# **Content index**

| Introduction            | 3  |
|-------------------------|----|
| Safety information      | 3  |
| Product description     | 5  |
| Installation            | 8  |
| Software operation      | 10 |
| Maintenance             | 20 |
| Troubleshooting         | 21 |
| Disposal                | 21 |
| Communication protocols | 22 |
| Technical data          | 30 |
| Terms and abbreviations | 31 |

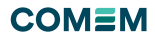

# Introduction

Thank you for purchasing FOTEMP T30 temperature measurement device. In combination with the TS temperature sensors, FOTEMP T30 offers reliable and proven online temperature monitoring.

For safe and proper use, carefully read the user manual and all accompanying documentation and keep instructions for further reference.

# **CE conformity**

FOTEMP T30 fulfills the legal requirements of the applicable EC guidelines. By attaching the CE mark, COMEM provides confirmation of successful testing. CE conformity declaration can be shared, please contact COMEM.

The device conforms to the following European directives:

- EN 61326-1:2013 (EN 55011)
- EN 60255-26:2013 + AC:2013
- EN 60068-2-14:2009
- FN 60068-2-30.2005
- RoHS2011/65/EU

# Conventions used in this manual

| Symbols and formatting | Definition                                                 |
|------------------------|------------------------------------------------------------|
|                        | Refer to instruction manual                                |
| Ð                      | Important information, tips or note                        |
|                        | Authorized personnel: electrician                          |
|                        | Authorized personnel: technician                           |
|                        | Authorized personnel: operator                             |
|                        | Authorized personnel: COMEM service                        |
| <b>¢</b>               | Prerequisites, needed materials and tools                  |
| <b>&lt;</b>            | Arrows to move back and forth between screens and settings |
| $\mathbf{v}$           | Drop down arrow to select between more options             |
| Italic                 | Items, options and buttons on the software interface       |
| $\downarrow\uparrow$   | Arrows to select numbers, signs and units                  |

| Symbols and<br>formatting | Definition                                                                                                    |
|---------------------------|----------------------------------------------------------------------------------------------------|
| (Figure 3,<br>item 8)     | Cross reference to figure<br>The first number refers to the figure number, the<br>second to the item in the figure. |
| 1<br>2                    | Instruction consisting of more steps                                                                                |
| ♦                         | Instruction consisting of one step                                                                                  |
| ¢                         | Result or outcome of an action                                                                                      |
| •                         | List entry                                                                                                    |

# Accompanying documentation for accessories

The following accompanying documentation is also relevant to using the FOTEMP T30 in addition to this user manual:

- Cleaning tool instruction manual (provided together with the cleaning tool)
- Handling instruction for fiber optic cables and sensors (provided together with the cable or sensor)
- Power supply instructions (provided together with power supply)
- Instructions about installation of measurement modules (provided together with the measurement module)

### Warranty

Products supplied by the COMEM are warranted against defects in material and workmanship for a period of five years for FOTEMP T30 following shipment. Our liability is specifically limited to replacing or repairing the defective device. Equipment returned to the factory for repair must be shipped prepaid and insured. This warranty does not include batteries, lamps, or other expendable items, where the original manufacturer's warranty shall apply. COMEM makes no other warranty. The warranty is void in the event of abuse, e.g. failure to follow recommended operation procedures or failure by the customer to perform as specified in the instruction manual.

# **Safety information**

### Explanation of safety warnings

Used signal words:

- DANGER indicates a hazardous situation which, if not avoided, will result in death or serious injury.
- WARNING indicates a hazardous situation which, if not avoided, could result in death or serious injury.
- CAUTION indicates a hazardous situation which, if not avoided, could result in minor or moderate injury.
- NOTICE indicates a hazardous situation which, if not avoided, could result in damage to the device or other property.

Used warning symbols:

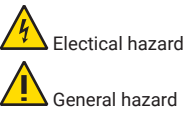

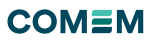

The warning messages are displayed as follows:

# DANGER

#### Hazardous situation

Will result in serious injury or death!

 $\rightarrow$  Measures to avoid the situation.

# WARNING

### Hazardous situation

- Could result in serious injury or death!
- $\rightarrow$  Measures to avoid the situation.

# CAUTION

### Hazardous situation

Could result in minor or moderate injury!  $\rightarrow$  Measures to avoid the situation.

# NOTICE

### Hazardous situation

- Could result in property damage!
- → Measures to avoid the situation.

# Specific safety information

# 

# <u>/</u>4

### Electric voltage

- Death or serious injury due to electric voltage!
- → Ensure that the supply voltage matches the specifications of the product.
- $\rightarrow$  Secure all connections carefully.
- → Disconnect any power supply before installation/disassembly.
- $\rightarrow$  Ensure that no voltage is present.
- $\rightarrow$  Secure against switching on again.
- → Check all equipment carefully for damage: use only flawless parts.
- → Do not open the device.
- → Do not make changes to or perform repairs on the device, on its components or its accessories.
- → Keep the device away from water and wet surroundings.

# WARNING

# Unqualified personnel

Death or serious injury due to inadequately qualified personnel! Damage to the device due to improper handling!

- → Ensure that only properly qualified personnel perform work on the device.
- ightarrow Keep unqualified personnel away from the device.
- → Protect the device against damage during transport, storage and operation.

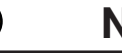

# NOTICE

# Moisture and contamination intrusion

Damage to the device due to penetrating moisture and dirt!  $\rightarrow$  Protect the device against humidity and dirt.

- $\rightarrow$  Only operate the device in a clean and dry environment.
- → For outdoor applications use a weatherproof enclosure or housing.

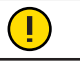

Π

# NOTICE

# Hard and sharp objects on touch screen

Damage to the touch screen due to contact with hard and sharp objects!

- → Only operate the touch screen with your fingers.
- → Protect the touch screen from contact with hard objects.

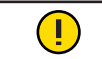

# NOTICE

# Full or damaged internal storage

Loss of recorded data due to full or damaged internal storage!

- $\rightarrow$  Download and backup recorded data regularly.
- ightarrow Check storage status and usage periodically.

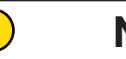

# NOTICE

### Contamination on fiber optic connectors

Damage to the fiber optic connections due to dust, particles, residues of cleaning agents and grease!

False signal or loss of signal due to contamination on the fiber optic connectors!

- Do not remove the protective rubber caps from the fiberoptic connectors.
- → Remove the protective rubber caps only before connecting a cable.
- → Clean fiberoptic plug and socket using the provided cleaning tool before connecting the cable.
- → Keep covers in case of sensor disassembling.

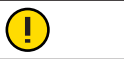

# NOTICE

# External light sources

False signal or loss of signal due to exposure of fiber optic connectors to external light sources!

- $\rightarrow$  Avoid exposure of optic connectors to external light sources.
- → Remove the protective rubber caps only before connecting a cable.

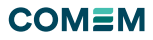

# Intended use and reasonably foreseeable misuse

The FOTEMP T30 is a fiber optic temperature measurement device. Together with the COMEM fiber optic temperature sensors, the FOTEMP T30 can be applied for temperature monitoring. Correct function can only be guaranteed in combination with temperature sensors of the TS series from COMEM. COMEM assumes no responsibility nor liability for accidents, damage and malfunctions resulting from the use of sensors from other manufacturers.

FOTEMP T30 sensors are intended to be used for temperature measurement within the technical specifications in the following application areas:

- Microwave
- · High frequency
- High voltage

Personnel

Description

 Magnetic or aggressive environments where metallic temperature sensors are either inaccurate or hazardous.

FOTEMP T30 is not intended to be used for the following purposes:

- · Use in potentially explosive areas
- Use after technical changes or modifications to the device not expressly approved by COMEM
- Use with nonapproved or inadequate replacement or accessory parts
- Any other type of use and operation beyond the limits of technical specifications.

# Target groups and qualification of personnel

At the beginning of each chapter or task in this manual, the authorized personnel are listed. Only personnel with the qualifications described are allowed to carry out work on the temperature measurement device. All personnel assigned to work with FOTEMP T30 must have read and understood the manual and follow the instructions provided.

| -           |                                                                                                    |
|-------------|----------------------------------------------------------------------------------------------------|
| Electrician | Due to technical education, knowledge and experience,<br>as well as knowledge of applicable standards and<br>regulations, an authorized electrician can carry out<br>work on electrical equipment and independently<br>detecting and avoiding possible dangers. The<br>electrician is specially trained for the operational<br>site where he or she works and knows the relevant<br>standards and regulations. He or she must be able<br>to provide evidence of experience with the electrical<br>and mechanical installation of similar devices. He<br>or she possesses general mechanical ability which<br>includes skills in the use of electrical and mechanical<br>equipment, ability to interpret wiring diagrams,<br>blueprints, and schematics. |
| Technician  | Due to technical education, knowledge and experience,<br>as well as knowledge of applicable standards and                                                                                                    |

as well as knowledge of applicable standards and regulations, a technician can carry out tasks assigned to him and of independently detecting and avoiding possible dangers. The technician must have in depth knowledge of

the specific application. He must be able to provide evidence of training or multiple years of experience working in the field or industry of the application. The technician must also be able to provide evidence of knowledge in computer sciences, especially in networking and communication protocols.

| Personnel                     | Description                                                                                                    |  |
|-------------------------------|----------------------------------------------------------------------------------------------------|--|
| Operator                      | The operator must have knowledge about the specific application and the device. Additionally, the operator is trained in temperature and device monitoring. He or she can verify and control the status of the device and independently recognizes any possible error or alarm that is preventing normal operation.                                  |  |
| COMEM<br>service<br>personnel | Certain tasks may only be carried out by COMEM<br>service personnel. These tasks include repair work,<br>firmware and software update, battery replacement and<br>calibration. Other individuals are not authorized to carry<br>out these specific tasks.<br>To have this work carried out, contact the COMEM<br>service technician assigned to you. |  |

# **Product description**

### Unpacking and inspection

To unpack and inspect your FOTEMP T30 Temperature measurement device perform the following steps:

- 1. Carefully unpack all components.
- 2. Store the packing material until you have inspected all components.
- 3. Check if you received all items listed on the enclosed packing list.
- 4. Inspect the items for damage.
- 5. If you note any damage or suspect damage, immediately contact COMEM.

### Scope of delivery

Together with the FOTEMP T30, the following accessories are provided:

- · One cleaning tool for fiber optic connectors.
- · Protective rubber caps for all fiber optic connectors.
- Suitable electrical plugs for all the supply modules and measurement module sockets.

Additional accessories are optional. Handling and operation of optional accessories are not described in this manual.

NOTICE

Depending on the chosen options in order, your product may differ from the images shown in this manual.

This manual presumes a fully equipped device with 4 modules and 16 fiber optic connector sockets. Therefore, the images show 16 connected temperature sensors and available analog outputs and relays.

# Product overview

# Functionality

Main product features

Temperature measurement on gallium-arsenide based sensors

Choice of 2 to 16 measurement channels

7"TFT display with touchscreen

Data recording in internal memory

Software function allowing logic definition for channel to relay allocation

Configurable with one analog output per channel

System watchdog function

Modbus (optional: DNP3, IEC61850, IEC60870-5 communication protocols)

Complete immunity of fiber optic sensors to RFI, EMI, NMR and microwave radiation

Built-in uninterruptible power supply (UPS) up to 5 min

# Front panel

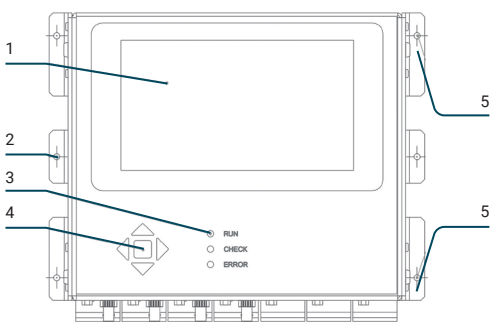

Figure 1: FOTEMP T30 front panel

| Kevpad |                                               |
|--------|-----------------------------------------------|
| 5      | Back panel mounting points (two on each side) |
| 4      | Keypad                                        |
| 3      | Status LEDs of controller                     |
| 2      | DIN rail mounting points (one on each side)   |
| 1      | 7" TFT touch screen display                   |

| Key       | Function                                           |
|-----------|----------------------------------------------------|
| $\bullet$ | , Select an item or an input field on the display. |
|           | Confirm a selection.                               |
| \$        | Enter letters and numbers                          |

# Status LEDs

| Status  | Description                                |
|---------|--------------------------------------------|
| • RUN   | Normal operation.                          |
| • CHECK | Limited operation. Action may be required. |
| ERROR   | Malfunction of device. Action required.    |

To learn more about the required actions, see chapter 7 Troubleshooting.

# Connections

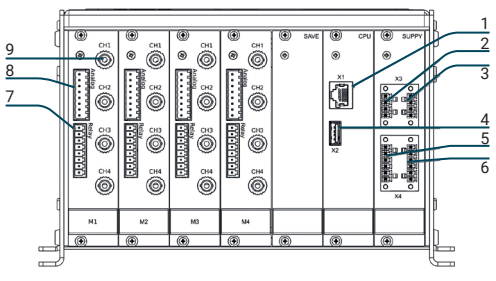

Figure 2: FOTEMP T30 connections

| _ |                                                      |
|---|------------------------------------------------------|
| 1 | Ethernet socket (X1)                                 |
| 2 | Serial port RS232 socket and plug (X3)               |
| 3 | Serial port RS485 (half duplex) socket and plug (X3) |
| 4 | USB socket (X2)                                      |
| 5 | Power supply socket and plug (X4)                    |
| 6 | Serial port RS485 (full duplex) socket and plug (X4) |
| 7 | Relay sockets and plug (3 plugs with 4 pins each)    |
| 8 | Analog output socket and plug                        |
| • | Fiber entir connector coelect (neuringung 16)        |

Fiber optic connector socket (maximum 16)

# Pin layout

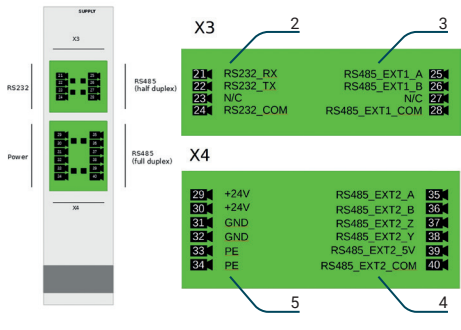

Figure 3: FOTEMP T30 pin layout of supply module sockets

| 1 | Supply module         |
|---|-----------------------|
| 2 | X3: RS232             |
| 3 | X3: RS485 half-duplex |
| 4 | X4: RS485 full-duplex |
| 5 | X4: Power supply      |

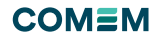

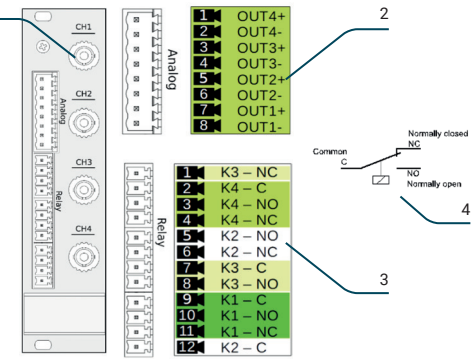

Figure 4: FOTEMP T30 pin layout and relay configuration of measurement module sockets

- 1 Measurement module
- 2 Pin layout of analog outputs
- 3 Pin layout of relays
- 4 Relay configuration

### Dimensions

1

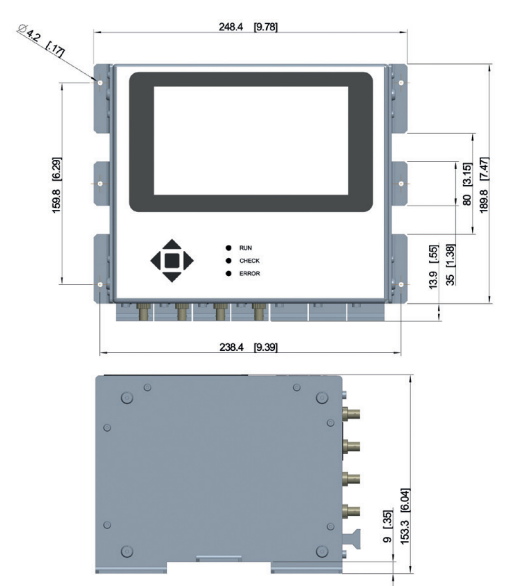

Figure 5: FOTEMP T30 product dimensions in mm and [inch] (front and side view)

# Accessories and spare parts

| Category    | Accessories                 |
|-------------|-----------------------------|
| Temperature | TS2 Comprehensive           |
| sensors     | TS3 Flexible                |
|             | TS4 Durable                 |
|             | TS5 Medical                 |
|             | Custom sensor               |
|             | TST Trafo                   |
| Other       | Bus bar adapter for sensors |
| accessories | Smart spacer                |
|             | Spiral Wrap                 |
|             | Silicon protective wrap     |
|             | Metal protective wrap       |
|             | Optical feedthrough         |
|             | Tank wall plate             |
|             | Tank wall plate cover       |
|             | Extension cable             |
|             | Cleaning tool               |
|             | Power supply                |
|             | Measurement modules         |
|             | DIN rail mounting clips     |
|             | RS-232 USB converter        |
|             | RS-232 cable                |

For more information about the accessories, check our website or contact the COMEM sales and support team. https://www.comem.com

# Installation

# Installation site

Requirements of the installation site:

- For outdoor operations a weatherproof enclosure or housing is required.
- Permissible ambient temperature: -20 °C to 70 °C.
- Humidity: maximum 95 % relative air humidity, noncondensing.
- Prevent dust and other contamination from entering the device.
- · Avoid direct exposure to sunlight.
- · Avoid explosive atmosphere.

# Mounting

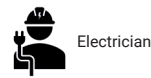

# NOTICE

#### Dropping or falling of device

Damage to the device due to incorrect mounting! Damage to the device due to falling or dropping!

- $\rightarrow$  Choose a stable support to mount the device.
- ightarrow Make sure the support can handle the weight of the device.
- → Make sure the mounting site can support the weight of the device.
- → Do not place the device on an unstable cart, stand, table or shelf.

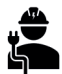

The scope of delivery does not include mounting materials (e.g. screws, wall plugs, rubber feet or DIN rail

mounting kit). For permanent installation, use the mounting options on the back panel of the device.

To use the DIN rail mounting option, request suitable mounting clips from COMEM.

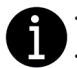

Fastening material according to the chosen mounting option.

Screws with maximal shaft diameter of 4 mm.

To mount FOTEMP T30 using the mounting options on the back panel:

- 1. Choose a safe and stable place where to mount the device.
- Mark the location for the fastening screws (Fehler! Verweisquelle konnte nicht gefunden werden., item 2).
- Prepare the fastening place according to the fastening material (e.g. drill hole, insert wall plugs).
- 4. Fasten the device.
- ♦ FOTEMP T30 is mounted to stable support.

To mount FOTEMP T30 using the DIN rail mounting option:

- Fasten the DIN rail mounting clips to the DIN rail mounting points (Fehler! Verweisquelle konnte nicht gefunden werden., item 5) using suitable screws or pop rivets.
- 2. Locate the approximate mounting location on the DIN rail.

- 3. Fix the FOTEMP T30 onto the DIN rail using the snap mechanism of the clips.
- ♦ FOTEMP T30 is mounted to the DIN rail.

# Wiring of electrical plugs

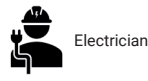

# NOTICE

#### Reverse polarity

- No function due to reverse polarity!
- $\rightarrow$  Be careful when wiring the plugs.
- → Make sure to connect the wires according to the provided schemas.
- → Check for correct polarity before connecting.

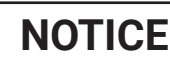

# Interchange of plugs

- Damage to the device due to insertion of plug into wrong socket!  $\rightarrow$  Make sure to connect the plug with the corresponding
- socket.

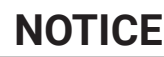

Excessive torque

- Damage to the threads due to excessive torque!
- → Tighten the screws with the specified torque range (max, 0.34 Nm).
- $\rightarrow$  Use suitable screwdrivers.

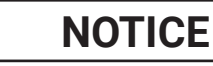

# Wrong wire cross-section

Damage to the plug! Breaking of wire inside the plug!

Breaking of whe inside the plug:

- Thermal damage to the wire!
- → Use only wires with specified cross-sections (1.31 0.129 mm<sup>2</sup>, AWG 16 – 26 for solid and standard wires).

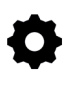

Terminal-screwdriver dimension 3 mm (3/32") (for analog output plug) and dimension 2.5 mm (1/8") (for all other plugs). Acceptable wire size (1.31 - 0.129 mm2), AWG 16 - 26 for solid and standard wires).

• Pin layout (Figure 3, Figure 4)

# Power supply plug

To wire the power supply plug:

- 1. Unscrew the power supply plug.
- 2. Remove the power supply plug from the socket (Figure 2, item 5).
- 3. Install the wires according to configuration X4 (Figure 3, item 5).
- 4. Check polarity and voltage level.
- 5. Reinsert the power supply plug into the device.
- 6. Tighten the plug fixation screws.
- Solution Supply plug is wired.

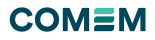

# Serial port plugs

# NOTICE

### Overload on pin 39

Malfunction of the device!

Damage to the device due to overload on the 5V output!

 $\rightarrow$  Do not apply more than 250 mA to the 5V voltage output (X4 pin 39, Figure 3, item 4)

To wire the plugs of the serial ports:

- 1. Unscrew the serial port plugs.
- 2. Remove the serial port plugs from the socket (Figure 2, items 6, 8 and 9).
- 3. Install wires according to configuration X3 and X4 (Figure 3, items 2, 3 and 4)
- 4. Check the wiring.
- 5. Reinsert the plugs into the device.
- 6. Tighten the plug fixation screws.
- ♦ Serial port plugs are wired.

# Relay plug (optional accessory)

To wire the relay plugs perform the following steps:

- 1. Remove relay plug(s), (Figure 2, item 4).
- 2. Install wires according to configuration (Figure 4, item 3).
- Check wiring.
- 4. Reinsert plug into device.
- Relays are wired.

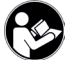

To test the relay configuration, see chapter 5.5.4 Test the relay configuration.

### Analog output plug (optional accessory)

# NOTICE

#### Voltage between the OUTx- pins

Damage to the device due to short circuit!

 $\rightarrow$  Do not apply voltage potential between the OUTx- pins (Figure 4, item 2). They are connected internally.

#### To wire the analog output plugs:

- Remove analog output plug(s), (Figure 2, item 3).
- 2. Install wires according to configuration (Figure 4, item 2).
- 3. Check wiring.
- 4. Reinsert plug into device.
- ♦ Analog outputs are wired.

### Finalize the electrical setup

To finalize the electrical setup, perform the following steps:

- 1. Check the electrical wiring (Figure 3. Figure 4).
- 2. Check and/or tighten all screws also for unused pins to avoid dropping out due to vibration.
- 3. Turn on the power supply.
- Bevice starts booting.

# Connect a fiber optic cable

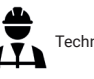

Technician

# NOTICE

# Breaking fiber optic cables

Damage to the fiber optic cables due to inappropriate handling! False or no signal due to damaged fiber optic cables!

 $\rightarrow$  Avoid stretching, bending and pinching of fiber optic cables. → Do not apply excessive force when handling fiberoptic components.

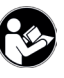

For more information about correct handling of fiber optic cables, refer to the handling instructions for fiber optic cables and sensors (provided together with the cable or sensor).

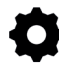

Cleaning tool for fiber optic connectors.

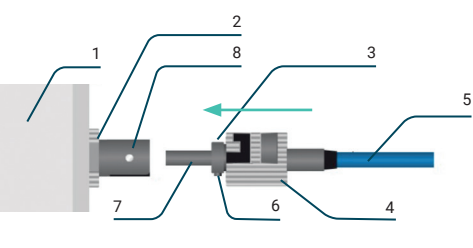

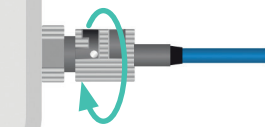

Figure 6: Connecting a fiber optic cable to FOTEMP T30

| _ |                                          |
|---|------------------------------------------|
| 1 | FOTEMP T30                               |
| 2 | Fiber optic connector socket (ST-socket) |
| 3 | Locking nut                              |
| 4 | Fiber optic connector plug (ST-plug)     |
| 5 | Fiberoptic cable                         |
| 6 | Connector key                            |
| 7 | Connector tip                            |
| 8 | Socket slot                              |
|   |                                          |

To connect a fiber optic cable:

- 1. Remove the protection caps from fiber optic socket and connector tip.
- 2. Clean connector tip and socket using a suitable cleaning tool for fiber optic connectors.
- 3. Align the connector key with the socket slot.
- 4. Gently insert the connector tip into the socket until they are fully mated.
- 5. Twist the bayonet lock (bottom).
- b The fiber optic cable is connected to the device.

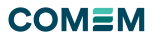

### Dismantling

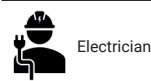

# WARNING

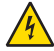

#### Electric voltage

Death or serious injury due to electric voltage!

- → Be aware that attached devices which are controlled by the relays can show unexpected operation.
- → Ensure that the attached devices are secured.
- → Ensure disconnection from other power supplies, e.g. relays, analog outputs and serial ports.

To dismantle FOTEMP T30, perform the following steps:

- 1. Optional: download the recorded data from your device.
- 2. Power off the device.
- 3. Disconnect the electrical plugs.
- 4. Disconnect the fiber optic connectors.
- Reinsert the protection caps on the fiber optic sockets and connector cable tips.
- 6. Remove the device from the mounting support.
- ♦ The device is dismantled.

# Software operation

# Software overview

# Main screens

The software is divided into six main screens. To have access to the following screens, admin rights are required:

- Channel Config
- Relay Config
- Monitoring
- Settings

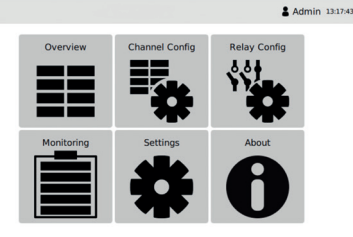

Figure 7: Software main screens

| Symbol         | Description                                                                             |
|----------------|-----------------------------------------------------------------------------------------|
| Overview       | This screen provides an overview of the current temperatures and relay positions.       |
| Channel Config | Use the Channel Config screen to configure various channel parameters:<br>• Description |

- Temperature offset
- Temperature alarm
- Analog output
- Enable/Disable channel

Use the Relay Config screen to set, invert, and test the relay configurations.

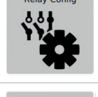

Use the Monitoring screen to set the parameters for the temperature monitoring and download or clear recorded data.

In this screen you can modify general settings:

- Language and temperature unit
- Display timeout and brightness
- Network configuration
- · Description of the device
- Set Time & Date
- Import/export device configuration
- View/reset watchdog status
- Configure communication parameters

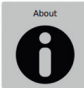

In the About screen, you can find the serial number of your device and information about the manufacturer.

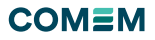

### User interface elements

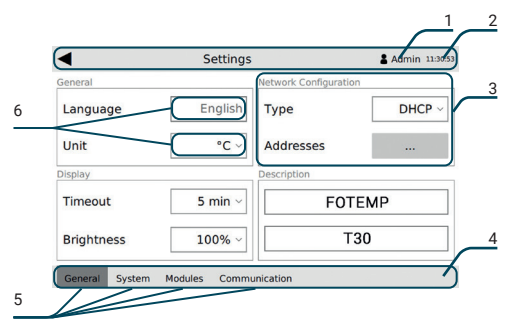

Figure 8: Sample screen with explanation of software elements

| Number | Element                     | Description                                                                                                    |
|--------|-----------------------------|----------------------------------------------------------------------------------------------------|
| 1      | Login/<br>Admin             | Button to login, log out or change the password.                                                                                                    |
| 2      | Screen<br>header            | The screen header is displayed in every<br>software view. The name of the screen you<br>are viewing, login information and the current<br>time are displayed.<br>Use ≤ to go back to the screen overview. |
| 3      | Section                     | Screens can contain different sections. The sections are marked by a grey frame and a section title.                                                                                                    |
| 4      | Bottom<br>navigation<br>bar | Use the bottom navigation bar to navigate between the sub-screens.                                                                                                    |
| 5      | Sub-<br>screens             | Some software screens are divided into sub-screens.                                                                                                    |
| 6      | Input fields                | Input fields are marked by a grey frame or filling and a description on their left.                                                                                                    |

# Input and navigation tools

The software can either be operated by the touchscreen or by the keypad on the FOTEMP T30 front panel (Fehler! Verweisquelle konnte nicht gefunden werden., item 3). Depending on the entry you want to make, different keypads, input or selecting options are displayed. The different options are explained using examples from the FOTEMP T30 software.

#### Alphanumeric keypad

The alphanumeric keypad is displayed to perform the following tasks:

- Enter or change the password.
- Change the description of a channel.
- Change the description of the device.

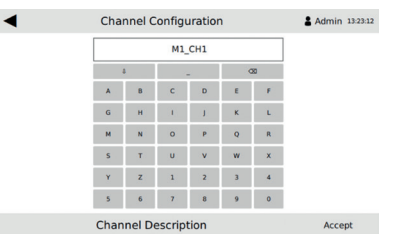

To enter a new input using the alphanumeric keypad:

- Select the input field to be changed.
   The alphanumeric keypad appears.
- The appranument keypad appears.
   Toggle between upper/lower case characters using 1
- or 4.
- Delete characters with X.
- 4. Confirm the entry by pressing Accept.
- ♦ The new entry is saved.

### Numeric keypad

The numeric keypad is displayed to perform the following tasks:

- · Set a temperature.
- · Set a monitoring interval.
- · Change any other numeric parameter.

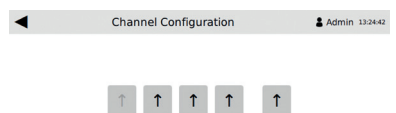

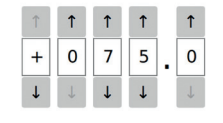

Temperature Alarm Maximum Accept

Figure 10: Example of numeric keypad

To enter a new numeric input, perform the following steps:

- 1. Select the input field to be changed.
- ✤ The numeric keypad appears.
- 2. Use ↑ or ↓ to change the numbers or the sign.
- 3. Confirm the entry by pressing Accept.
- ♦ The new entry is saved.

# Dropdown list

The dropdown list is displayed whenever it is possible to select between more options from a list. You can recognize dropdown lists by the dropdown arrow in the input field  $\checkmark$ .

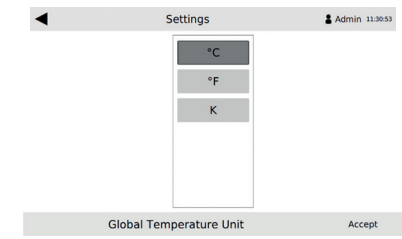

Figure 11: Example of a dropdown list

To choose an option from a dropdown list, perform the following steps:

- 1. Click on the dropdown arrow v in the input field.
- ♦ A list with all possible options arises.
- 2. Select an option from the list by clicking on the desired field.
- 3. Click Accept to confirm your selection.
- ✤ The selected option is saved.

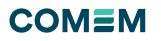

# Login and password

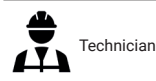

#### Login

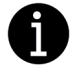

The default password corresponds to the last four numbers of your FOTEMP T30 serial number.

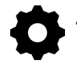

For the first login, get the serial number of your FOTEMP T30 ready.

To log in to the FOTEMP T30 software:

- 2. Enter your password.
- 3. Confirm your entry with Accept.
- ♦ The description of the Login button turns into Admin.
- ♦ Access to all screens is unlocked.

### Change the password

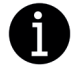

The password length must not exceed 20 characters. Take note of the new password!

After the first login, perform the following steps to change the password:

| Step | To Do                                  | Result         |                        |                |  |
|------|----------------------------------------|----------------|------------------------|----------------|--|
| 1    | Press the Admin                        | 🗞 The Adi      | ministration scree     | n opens.       |  |
|      | button in the screen                   | Administration |                        | 2 Admin 340834 |  |
|      | neader.                                |                |                        |                |  |
|      |                                        | 1              |                        |                |  |
|      |                                        |                | Logout Change Password |                |  |
|      |                                        |                |                        |                |  |
|      |                                        | Figure 12: A   | dministration screen   |                |  |
| 2    | Select Change                          | 🗞 The Cha      | ange Password sc       | reen opens.    |  |
|      | Password.                              | •              | Administration         | 🛔 Admin 140836 |  |
|      |                                        |                |                        |                |  |
|      |                                        |                | Old Password old       |                |  |
|      |                                        |                | New Password new       |                |  |
|      |                                        |                | contirm New contirm    |                |  |
|      |                                        |                | Change Password        | Accept         |  |
|      |                                        | Figure 13: C   | hange password scre    | en             |  |
| 3    | Select old and enter the old password. |                |                        |                |  |
| 4    | Click Accept to confirm your entry.    |                |                        |                |  |
| 5    | Select new and enter                   | the new pa     | ssword.                |                |  |
| 6    | Click Accept to confir                 | m your entr    | ry.                    |                |  |
| 7    | Select confirm and en                  | ter the new    | / password a seco      | ond time.      |  |
| 8    | Click Accept to confir                 | m your entr    | ry.                    |                |  |
| 9    | Confirm all your                       | She nev        | w password is set      |                |  |
|      | changes by clicking                    |                |                        |                |  |

#### Change the password

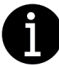

The password can be reset only by COMEM! Take note of your new password!

# Logout

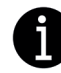

An automatic logout takes place after a defined idle time. The auto-logout time corresponds to the *Display Timeout*.

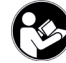

For more information about how to modify the autologout time, see chapter 5.3.4 Set the display timeout.

To log out from the perform the following steps:

- 1. Press the Admin button in the screen header.
- ✤ The Administration screen opens (Figure 12).
- 2. Click Logout.
- ♦ You are logged out from the FOTEMP T30 software.

# Define the settings

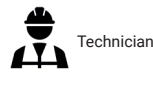

### Change the software language

This software version is currently available only in English; you cannot change the language.

#### Change the temperature unit

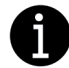

The use of degrees Fahrenheit can lead to rounding errors because the measured values are stored internally in degrees Celsius.

To change the temperature unit, perform the following steps:

- 1. Open the Settings screen.
  - ✤ The General settings screen opens.

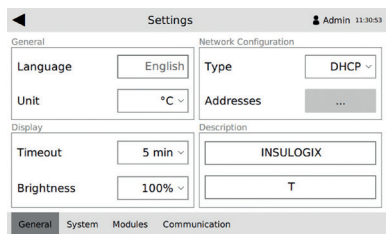

Figure 14: General settings screen

2. In the section General, select a temperature unit from the dropdown list.

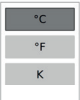

- 3. To confirm your selection, click Accept.
- ✤ The chosen unit is saved.

Accept.

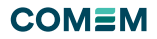

# Define the network configuration

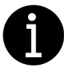

Only Internet Protocol Version 4 (IPv4) is supported.

To change the network configuration, perform the following steps:

- 1. Open the Settings screen.
  - ✤ The General settings screen opens (Figure 14).
- 2. In the section *Network Configuration*, select between *DHCP* and *Manual* using the dropdown list.

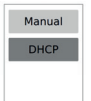

- 3. To confirm your selection, click Accept.

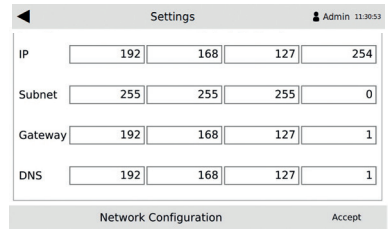

Figure 15: Network configuration screen

- 5. Set the configuration using the numeric keypad displayed on the touch screen.
- 6. Confirm your entries by clicking Accept.
- ✤ The network configuration is defined.

### Set the display timeout

The *Display Timeout* corresponds to the time before the display turns off.

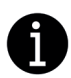

When the set *Display Timeout* time elapses, the Admin will be automatically logged out. If the *Display Timeout* is switched off, the *Admin* will still be logged out after 30 minutes.

To set or change the display timeout:

- 1. Open the Settings screen.
- ✤ The General settings screen opens (Figure 14).
- 2. In the section *Display*, click on the dropdown arrow (next to *Timeout*.
- 3. Choose an option from the dropdown list.

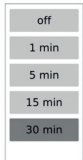

- 4. Confirm your selection by clicking Accept.
- ♦ The selected display timeout is applied.

### Change the display brightness

To modify the display brightness:

- 1. Open the Settings screen.
  - ✤ The General settings screen opens (Figure 14).
- 2. In the section *Display*, click on the dropdown arrow (and choose an option from the displayed list.

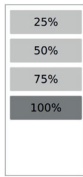

- 3. Confirm your selection by clicking Accept.
- ♦ The selected display brightness is applied.

# Modify the device description

The description of the device corresponds to your device's name which is displayed on the log files. The description consists of two lines that can be modified separately. To change the description of your FOTEMP T30 device, perform the following steps:

- 1. Open the Settings screen.
- Solution The General setting screen opens (Figure 14).
- 2. In the section *Description*, select the desired line to modify the entries.
- 3. Enter the new device description by using the alphanumeric keypad displayed on the touch screen.
- 4. Confirm your entries by clicking Accept.
- ✤ The new description of your device is saved.

# Change or synchronize date and time

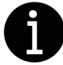

No daylight-saving functionality is implemented. No time zone support is implemented.

Date and time are displayed in ISO 8601 format: "yearmonth-day hour:minute:second".

To change or synchronize date and time, proceed as follows:

- 1. Open the Settings screen.
- 2. Select the *System* sub-screen using the bottom navigation bar.
  - ♦ The System settings screen opens.

| •         |          |          | Settings |               |         | 🖁 Admi    | n 11:39 |
|-----------|----------|----------|----------|---------------|---------|-----------|---------|
| lock      |          |          |          | Device Config | uration | (         |         |
| 20        | 20-03-1  | 2 11:39: | :36      | Export        |         |           |         |
| Synchr    | onizatio | n        | Off      | Import        |         |           |         |
| leboot    |          |          |          | Watchdog      |         |           |         |
| InsuLogix | т        | Reboot   | System   | InsuLogix T   | ОК      | Rese      | t       |
| Mod. 1    | Reboot   | Mod. 2   | Reboot   | Mod. 1 FAIL   | Reset   | Mod. 2 OK | Reset   |
| Mod 2     | Reboot   | Mod. 4   | Reboot   | Mod. 3 OK     |         | Mod. 4 OK |         |

Figure 16: System settings screen

# СОМЕМ

| Synchronization<br>Date | on Off            | NTP<br>Time       |        |
|-------------------------|-------------------|-------------------|--------|
| Day                     | 9                 | Hour              | 19     |
| Month                   | 9                 | Minute            | 17     |
| Year                    | 20                | Second            | 33     |
| Timeserver              | 0.d               | ebian.pool.ntp.or | g      |
| Da                      | ite & Time Synchr | onization         | Accept |
| General Syster          | n Modules Comm    | unication         |        |

Figure 17: Date & time synchronization screen

- Modify date and time manually with the displayed numeric keypad or click NTP to synchronize date and time by using NTP Network Time Protocol.
- 5. Click Accept to confirm your entries.
- ♦ Date and time are set according to your entries.

# Export/import the device configuration

The configuration of the FOTEMP T30 can be transferred to another device. Therefore, the current settings can be saved as an "init.xml" file on an external USB storage device.

The following configurations are exported/imported:

- Channel Configuration
- Relay Configuration
- Monitoring Interval
- Settings

# Export the device configuration to external USB storage

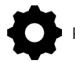

Prepare an external USB storage device.

To export the current device settings, proceed as follows: 1. Open the Settings screen.

- 2. Select the *System* sub-screen using the bottom navigation bar.
- ✤ The System settings screen opens (Figure 16).
- 3. In the section *Device Configuration* click on <u>...</u> next to Export.
  - ♦ An export screen opens.
- Insert an external USB storage device.
   If no USB storage is connected, the following message is displayed: *Hint: External storage is not available*.

If a configuration file is already stored on the USB storage, the following message is displayed: Hint: File init.xml exists on external storage and will be overwritten.

5. Press Export in the bottom navigation bar.

The device configuration is saved on USB storage and the message Export Successful appears.

# Import the device configuration from an external USB storage

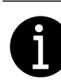

The import of a configuration only runs correctly if the devices are identical in construction, i.e. they have the same number of modules, the same number of channels per module and so on.

The imported settings replace the existing configuration of the device.

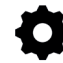

Prepare the configurations you want to import on an external USB storage device.

To import a device configuration, proceed as follows:

- 1. Open the Settings screen.
- 2. Select the *System* sub-screen using the bottom navigation bar.
  - ♦ The System settings screen opens (Figure 16).
- 3. In the section *Device Configuration* click on \_\_\_\_ next to Import
- Insert an external USB storage device.
   If no USB storage is connected, the following message is displayed: *Hint: External storage is not* available.

♥ If a configuration file is found on the USB device, the following message is displayed: *Hint: Found file init.xml. Can import data.* 

5. Press *Import* in the bottom navigation bar.

b The configuration is imported to your device and the message *Import Successful* appears.

# Reboot the device or the modules

# Reboot the FOTEMP T30 device

To import a device configuration, proceed as follows:

- 1. Open the Settings screen.
- Select the System sub-screen using the bottom navigation bar.
  - Streen opens (Figure 16).
- 3. In the section *Reboot*, click and hold the *Reboot System* button for 3 seconds.

The reboot process is indicated by a progress bar. Reboot System

♦ The FOTEMP T30 has successfully rebooted.

# Reboot a single module

To reboot a single module, proceed as follows:

- 1. Open the Settings screen.
- 2. Select the *System* sub-screen using the bottom navigation bar.
  - ♦ The System settings screen opens (Figure 16).
- 3. In the section *Reboot*, click and hold the *Reboot* button next to the chosen module for 3 seconds.

by The reboot process is indicated by a progress bar.

✤ The desired module has successfully rebooted.

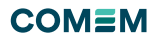

# Check or reset the watchdog

The watchdog is a timer used to detect and recover from system malfunctions. During normal operation, the system regularly resets the watchdog timer. If, due to an error, the system fails to reset the watchdog, the timer will elapse and generate a timeout signal. The message FAIL will be displayed.

If a module or the whole FOTEMP T30 device shows normal operation, the Reset button is greyed out and the message OK is displayed.

To reset the watchdog, proceed as follows:

- 1. Open the Settings screen.
- 2. Select the System sub-screen using the bottom navigation bar.
  - She have been setting screen opens (Figure 16).
- 3. Check the watchdog status FAIL/OK In the section *Watchdog.*
- 4. If a FAIL message is displayed, click and hold the corresponding Reset button for 3 seconds.
   the reset process is indicated by a progress bar.
- ✤ The watchdog for the device or the module is reset.

If the watchdog reset fails:

1. Reboot the device.

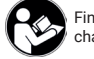

Find information about how to reboot the device in chapter 5.3.9 Reboot the device or the modules.

2. If the FAIL message remains, contact COMEM.

# View the lamp and spectrum settings

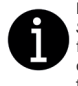

Do not change the parameters Spectrum Averaging, Spectrum Smoothing and Lamp Delay without permission from COMEM as these parameters affect the factory calibration and accuracy of readings. Doing so may void the warranty.

The values Spectrum Averaging, Spectrum Smoothing and Lamp Delay are set by the manufacturer before delivery. To view the lamp and spectrum settings, proceed as follows:

- 1. Open the Settings screen.
- 2. Select the *Modules* sub-screen using the bottom navigation bar.
  - ✤ The following screen opens.

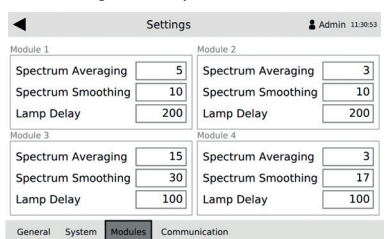

Figure 18: Modules settings screen

 ${\ensuremath{^{\triangleleft}}}$  The spectrum and lamp settings are displayed for each module.

### Define the communication protocol parameters

In the *Communication* sub-screen, the parameters can be defined for the various communication protocols that are activated on the FOTEMP T30. Communication protocol parameters can only be modified for the protocols that are activated/licensed on your device.

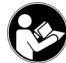

Find information about the communication protocol settings and addresses, in the Annex-Communication protocols.

Communication options must be defined at the time of order so these can be licensed prior to shipping from the factory. To define the communication protocol parameters:

- 1. Open the Settings screen.
- 2. Select the *Communication* sub-screen using the bottom navigation bar.
  - ♦ The Communication settings screen opens.

| lodbus       | RTU 🔸  | тср 🔸 |             |             |
|--------------|--------|-------|-------------|-------------|
| Unit Address | 5      | 1     |             |             |
| Parameter    | Ē      | 8N1   |             |             |
| Port         | Ē      | 502   | Import CID  |             |
| DNP3         | SRL •  | ETH • | IEC60870-5- | 101 • 104 • |
| Outstation A | ddress | 0     |             |             |
| Master Addr  | ess    | 1024  |             |             |
| Port         |        | 20000 |             |             |

Figure 19: Communication settings screen

- Define the desired parameters by using the numeric keypad (for Modbus or DNP3 communication protocols) or the displayed *Export/Import* options (for IEC 61850 communication protocols).
- 4. Confirm your entries by clicking Accept.
- ♦ The communication protocol parameters are applied.

# Configure the channels

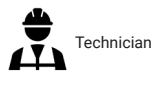

# Enable/disable the display of a channel

To enable or disable a channel from being displayed in the *Overview* screen:

- 1. Open the Channel Config screen.
- 2. Select desired module and channel from the displayed list.

| ◀                     | Channel Cont | figuration        | & Admin 10:23 |  |
|-----------------------|--------------|-------------------|---------------|--|
| Seneral               |              | Temperature Alarm |               |  |
| Enabled               | Off On       | Minimum           | -40 °C        |  |
| Description<br>M1_CH1 |              | Maximum           | 200 °C        |  |
| hannel                |              | Analog Output     |               |  |
| Offset                | 5 °C         | Minimum           | 50 °C         |  |
| Averaging             | 5            | 5 Maximum         | 70 °C         |  |

Figure 20: Channel configuration screen

3. In the section *General*, click *Off* to disable or *On* to enable the channel display.

The desired channel is enabled/disabled from being displayed.

# Modify the channel description

To modify the channel description, proceed as follows:

- 1. Open the Channel Config screen.
- 2. Select desired module and channel.
- The Channel Configuration screen opens (Figure 20).
- 3. In the section *General*, modify the *Description* by using the displayed keypad.
- 4. Confirm your entry by clicking Accept.
- $\boldsymbol{\boldsymbol{\forall}}$  The desired channel description is modified.

# Set a temperature alarm

A temperature alarm can be set by entering a minimum and maximum temperature for each channel. The accepted temperature range lies between -40 °C and 200 °C. If the measured temperature value lies outside the defined range the corresponding entry in the Overview screen will turn red (Figure 27).

- To set a temperature alarm, perform the following steps:
- 1. Open the Channel Config screen.
- 3. In the section *Temperature Alarm*, click on the desired input field.
- 4. Enter a temperature by using the displayed numeric keypad.
- 5. Confirm your entries by clicking Accept.
- $\clubsuit$  A new temperature alarm is set.

# Adjust the temperature using an offset

The measured temperature can be adjusted by using an offset. The temperature offset can be set individually for each channel. A positive offset value is added to the measured temperature and a negative value is subtracted from the measured temperature.

To set a temperature offset, perform the following steps:

- 1. Open the Channel Config screen.
- 2. Select desired module and channel.
- The Channel Configuration screen opens (Figure 20).
- 3. In the section *Channel*, click on the input field next to *Offset*.
- 4. Enter a temperature offset by using the displayed numeric keypad.
- 5. Confirm your entry by clicking Accept.
- $\clubsuit$  A temperature offset is set.

# Define the averaging of readings

To define the number of measured values for Averaging, proceed as follows:

- 1. Open the Channel Config screen.
- 2. Select desired module and channel.
- The Channel Configuration screen opens (Figure 20).
   In the section Channel, click on the input field next to
- Averaging.
- 4. Enter a value between 2 and 10 by using the displayed numeric keypad.
- 5. Confirm your entry by clicking Accept.
- ✤ The Averaging settings are applied.

# Define the averaging of readings

The current output of the device is between 4...20 mA DC and the voltage output between 0...10 V DC. Toggling between current and voltage outputs cannot be done through the user interface. This requirement shall be defined at the time of order.

To define the *Minimum* and *Maximum* temperature scaling parameters for the analog outputs, proceed as follows:

- 1. Open the Channel Config screen.
- 2. Select desired module and channel.
- The Channel Configuration screen opens (Figure 20).In the section Analog Output, click on the desired input
- field.
- 4. Enter a value by using the displayed numeric keypad.
- 5. Confirm your entry by clicking Accept.
  The Analog Output settings are applied.

# Configure the channels

Technician

# Explanation of logic conditions and logic groups

To define the relay switching state, you can configure a logical expression using the following parameters:

- Temperature limit
- Module watchdog
- Device watchdog.
- Device watchdog.

Logic conditions are linked with a logical AND to form a logic group.

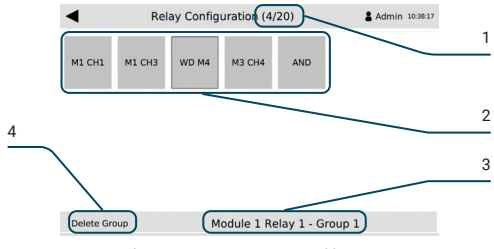

Figure 21: Example of a relay logic group consisting of four conditions.

| 1 | Four out of 20 possible conditions are defined.                    |
|---|--------------------------------------------------------------------|
| 2 | Different conditions linked with a logical AND form a logic group. |
| 3 | Currently selected logic group.                                    |
|   |                                                                    |

4 Delete the current logic group.

All defined logic groups are linked with a logical OR. The resulting logical expression defines the overall switching state of the relay.

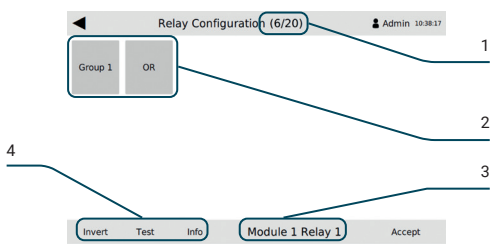

Figure 22: Example for a relay switching state consisting of two logic groups.

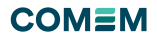

- 1
   Six of a possible 20 conditions to define the logic groups are already used.

   2
   Logic groups are linked with a logical OR.
- 3 Currently selected module and relay.
- 4 Use these buttons to invert, test or display the logic expression of the relay.

# Configure the channels

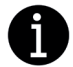

You can define up to 20 logic groups or logic conditions. If the maximum number of logic groups and logic conditions is reached, the + button will be grayed out.

- To define a new logic group, proceed as follows:
- 1. Open the Relay Config screen.
- 2. Select desired module and relay.
- 3. Press the + button twice.
- ♦ The following screen opens.

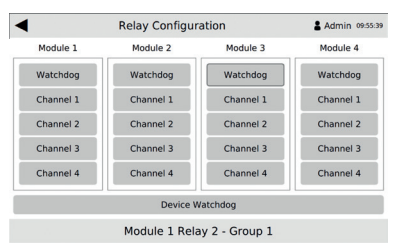

Figure 23: Relay logic conditions selection

4. Set a module or device *Watchdog* by selecting the corresponding option.

To set a temperature limit at which the relay switches, select the desired *Channel*.

Stress Stress Stress

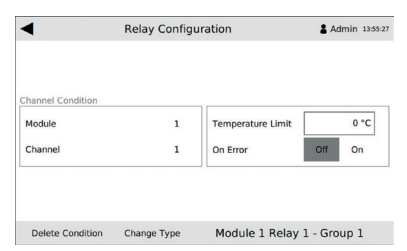

Figure 24: Relay channel condition selection

- 5. Set the *Temperature Limit* using the displayed numeric keypad.
- 6. Click Accept to confirm your entry.
- To include relay switching if an error on the channel occurs, press On.
   If both values are set, the relay switches to true if one
  - of the two states occur.
- 8. Click Accept to confirm your entries.
- A new logic group is added.

### Invert the relay configuration

To invert the defined switching state of a relay, proceed as follows:

- 1. Open the Relay Config screen.
- 2. Select desired module and relay.
- ✤ The defined logic groups are displayed.
- 3. Select Invert using the bottom navigation bar.
- 4. Confirm your changes by clicking Accept.
- ✤ The defined switching state of the relay is inverted.

### Test the relay configuration

Use the Test option to disable the relay logic temporarily so that the relay can be switched manually.

To test the relay configuration, perform the following steps:

- 1. Open the Relay Config screen.
- 2. Select desired module and relay.
- ✤ The defined logic groups are displayed.
- 3. Select *Test* using the bottom navigation bar.
  - ✤ The following screen opens:

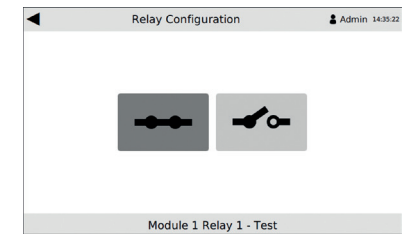

Figure 25: Relay test screen

- 4. Click on 🕶 or 🖛 to change the position of the relay.
- ✤ The relay is switched manually.

# Display the logical expression of the relay

To display the relay logic as plain text with logical expressions, proceed as follows:

- 1. Open the Relay Config screen.
- 2. Select desired module and relay.
- ✤ The defined logic groups are displayed.
- Select Info using the bottom navigation bar.
   ✤ The following screen opens:

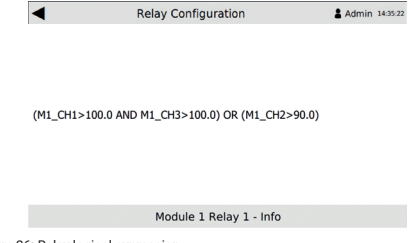

Figure 26: Relay logical expression

♦ The relay logic is displayed as plain text.

# COM=M

### Display current temperatures and relay positions

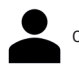

Operator

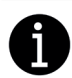

Red entries in the Overview screen always indicate an error

Red number: temperature is outside the set alarm limit. ERROR: a problem with module or connected temperature sensor occurred.

To display the current temperature and relay position:

Open the Overview screen.

Solution An overview over the current temperature and relay position of all installed modules and channels is displayed (Figure 27).

# **Displaying options**

Change between the different display options using the bottom navigation bar.

- Full: all installed modules and channels are displayed.
- · Module: one module is displayed per time.
- · Channel: one channel is displayed per time, starting from module 1, channel 1.
- · Roll: in the Module screen and in the Channel screen the Roll mode can be activated. In the Roll mode the displayed modules or channels change automatically after four seconds.

| ◀        |          | Overview | N        |          | Login 09:32:4 |
|----------|----------|----------|----------|----------|---------------|
| Module 1 |          |          | Module 2 |          |               |
| 1        | -31.9 °C |          | 1        | OFF      |               |
| 2        | 48.0 °C  |          | 2        | ERROR    |               |
| 3        | 133.5 °C |          | 3        | 97.0 °C  |               |
| 4        | 73.8 °C  |          | 4        | 51.3 °C  |               |
| Module 3 |          |          | Module 4 |          |               |
| 1        | 65.5 °C  |          | 1        | 65.5 °C  |               |
| 2        | 30.0 °C  |          | 2        | 30.0 °C  |               |
| 3        | 30.0 °C  |          | 3        | 135.0 °C |               |
| 4        | 30.0 °C  |          | 4        | 35.0 °C  |               |

Figure 27: Overview screen with current temperature and relay position

| Display element | Description                                                    |  |
|-----------------|----------------------------------------------------------------|--|
| OFF             | The channel display is disabled.                               |  |
| ERROR           | Indicates a problem with the module or the connected sensor.   |  |
| <b></b>         | Relay position open.                                           |  |
|                 | Relay position closed.                                         |  |
| 135.0 °C        | The measured temperature lies outside the defined alarm range. |  |
|                 |                                                                |  |

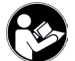

Learn more about error messages in chapter 7 Troubleshooting.

# Display information about the product

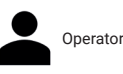

To find information about the product, serial numbers and manufacturer:

Open the About screen.

| A                                  | bout                                                                     |                                                 | 🛔 Login | 15:09:18 |
|------------------------------------|--------------------------------------------------------------------------|-------------------------------------------------|---------|----------|
|                                    |                                                                          |                                                 |         |          |
| CONLIN OF I                        |                                                                          |                                                 |         |          |
| March 1 and 1 and 1                |                                                                          |                                                 |         |          |
| washingtonstrais                   | e 16/16a                                                                 |                                                 |         |          |
| D-01139 Dresde                     | e 16/16a                                                                 |                                                 |         |          |
| D-01139 Dresde                     | e 16/16a<br>n, Germany                                                   |                                                 |         |          |
| D-01139 Dresde                     | e 16/16a<br>n, Germany                                                   | Version                                         |         |          |
| D-01139 Dresde                     | e 16/16a<br>n, Germany<br>Serial                                         | Version                                         |         |          |
| InsuLogix T                        | e 16/16a<br>n, Germany<br>Serial<br>ILT3-1234<br>80111                   | Version<br>1.0.0<br>M.3.4.1                     |         |          |
| InsuLogix T<br>M1<br>M2            | e 16/16a<br>n, Germany<br>Serial<br>ILT3-1234<br>80111<br>80222          | Version<br>1.0.0<br>M.3.4.1<br>V3.4.8           |         |          |
| Vasningtonstrais<br>D-01139 Dresde | e 16/16a<br>n, Germany<br>Serial<br>ILT3-1234<br>80111<br>80222<br>80333 | Version<br>1.0.0<br>M.3.4.1<br>V3.4.8<br>V3.4.8 |         |          |

Figure 28: About screen

Solution Manufacturer's address, serial number of device and installed modules are displayed.

### Record temperature data

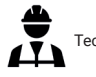

# Technician

### Set a monitoring interval

The time interval for data recording is specified in Days, Hours, Minutes and Seconds. The monitoring interval applies to all active channels.

To set a monitoring interval, proceed as follows:

- 1. Open the Monitoring screen.
- 2. In the section Interval, click on the desired input field.

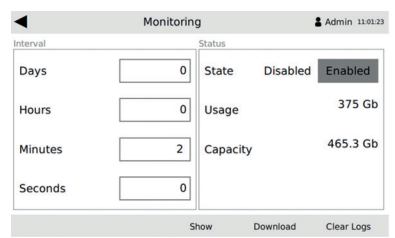

Figure 29: Monitoring screen

- 3. Enter the values by using the displayed numeric keypad.
- Confirm your entry by clicking Accept.
- She new monitoring interval is applied.

# Enable/disable data recording

To activate or deactivate data recording:

- 1. Open the Monitoring screen (Figure 29).
- 2. In the section Status, click on Enabled to activate data recording or on Disabled to deactivate data recording.
- She data recording is enabled or disabled.

# Check the available and used storage capacity

To display the storage capacity of your device, perform the following steps:

- 1. Open the Monitoring screen (Figure 29).
- 2. In the section Status, check the displayed memory capacity.
- ✤ The used and the available memory capacity are displayed.

# Display current temperatures and relay positions

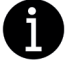

Already downloaded data (see chapter 5.8.5) is no longer displayed in the Monitoring- Events or Monitoring-Temperatures screens,

# Display recorded events

The default time interval for recording events is one minute. The following events and actions are recorded:

- Login/logout/auto-logout
- Temperature alarms
- · Changes in the settings
- To display recorded events, perform the following steps:
- 1. Open the Monitoring screen (Figure 29).
- 2. Select the Show sub-screen by using the bottom navigation bar.

♦ The Monitoring-Events screen is displayed.

| ◀                                                                                                    | Monitoring - Events                                                                                                    | & Admin 11:02:07                                                                                                    |
|----------------------------------------------------------------------------------------------------|----------------------------------------------------------------------------------------------------|----------------------------------------------------------------------------------------------------|
| 10:57:37 User Action<br>10:36:12 Into<br>10:28:13 Into<br>10:29:02 User Action<br>10:29:02 User Action<br>10:05:349 User Action<br>09:33:46 Into<br>09:23:46 Into<br>09:23:46 User Action<br>09:23:48 User Action<br>09:23:43 Into<br>09:23:43 Into | Admin logged in<br>Timesut racket, admin logged out after 3<br>Changed logging interval to 0 days, 0 hours<br>Admin logged in<br>Timesut reached, admin logged out after 3<br>Admin logged in<br>Timesut reached, admin logged out after<br>Admin logged in<br>Stande Standow Journ boundhies of Chan<br>Admin logged in<br>Admin logged in<br>Stanted Insulogue II<br>temperature unit: degree Celsius | 00 seconds of inactivity,<br>s, 2 minuted, and 0 seco<br>00 seconds of inactivity.<br>00 seconds of inactivity.<br>00 seconds of inactivity.<br>nel 1 to min: 50.5 max: |

Download

Clear Logs

2019-05-21 ┥ 🕨 Figure 30: Monitoring-Events screen

3. Use ≤ and ► to display events from previous days.

Temperatures

All recorded events are displayed.

# **Display recorded temperatures**

To display recorded temperatures, perform the following steps:

- 1. Open the Monitoring screen (Figure 29).
- 2. Select the Show sub-screen by using the bottom navigation bar.
- 3. 3Click on Temperatures in the bottom navigation bar (Figure 30).

✤ The Monitoring-Temperatures screen is displayed.

| ◀                     | Monitoring - Temperatures     |          | & Admin 11:01:54 |
|-----------------------|-------------------------------|----------|------------------|
| 11:01:20 Temperatures | MODULE 3;58.5;30.0            |          |                  |
| 11:01:20 Temperatures | MODULE 2;65.5;51.6;82.3;47.3  |          |                  |
| 11:01:20 Temperatures | MODULE 1:47.4:-20.0:58.5:37.6 |          |                  |
| 10:59:20 Temperatures | MODULE 3:58.5:30.0            |          |                  |
| 10:59:20 Temperatures | MODULE 2:65.5:51.6:82.3:47.3  |          |                  |
| 10:59:20 Temperatures | MODULE 1:47.4:-20.0:58.5:37.6 |          |                  |
| 10:57:20 Temperatures | MODULE 3:58.5:30.0            |          |                  |
| 10:57:20 Temperatures | MODULE 2:65.5:51.6:82.3:47.3  |          |                  |
| 10:57:20 Temperatures | MODULE 1:47.4:-20.0:58.5:37.6 |          |                  |
| 10:55:20 Temperatures | MODULE 3:58 5:30.0            |          |                  |
| 10:55:20 Temperatures | MODULE 2:65.5:51.6:82.3:47.3  |          |                  |
| 10:55:20 Temperatures | MODULE 1:47.4:-20.0:58.5:37.6 |          |                  |
| 10:53:20 Temperatures | MODULE 3:58 5:30.0            |          |                  |
| 10:53:20 Temperatures | MODULE 2:65 5:51 6:82 3:47 3  |          |                  |
| 10:53:20 Temperatures | MODULE 1:47 4:-20 0:58 5:37 6 |          |                  |
| 10:51:20 Temperatures | MODULE 3:58 5:30 0            |          |                  |
| 10:51:20 Temperatures | MODULE 2:65 5:51 6:92 3:47 3  |          |                  |
| 10:51:20 Temperatures | MODULE 1:47 4: 20 0:59 5:27 6 |          |                  |
|                       |                               |          |                  |
| 2019-05-21 ┥          | Events                        | Download | Clear Logs       |

Figure 31: Monitoring-Temperatures screen

 Use 
 In and I be to display temperatures from previous days.
 b The recorded temperatures of all connected temperature sensors are displayed.

# Download recorded data

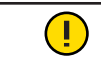

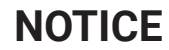

# Accidental formatting of USB storage device

Losing data due to formatting of USB storage device! → Save the data stored on your USB device before inserting it into the device. FAT32 and NTFS format are supported.

The measurement data is recorded in a log file in CSV file format. The CSV file is stored internally in the FOTEMP T30 device and can be downloaded via a USB interface. The log files are divided into two categories:

- · Recent log files: Internally stored files that have not yet been downloaded
- · Downloaded (archived) files: Internally stored files that have already been downloaded but not yet deleted.

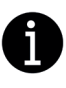

The recorded data e.g. the log files, remain stored in the FOTEMP T30 after they have been downloaded and can therefore be downloaded several times. The log files will only be deleted when the Clear Logs action is performed (see chapter 5.8.7 Clear recorded data).

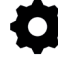

Prepare an external USB storage device.

To download data from FOTEMP T30, perform the following steps:

- 1. Open the Monitoring screen (Figure 29).
- 2. Select the Download sub-screen by using the bottom navigation bar.

♦ The following Download screen appears.

| ◀                | g          | & Admin 12:03:56    |            |
|------------------|------------|---------------------|------------|
| Recent log files |            | Downloaded (archive | d) files   |
| Include          | Off On     | Include             | Off On     |
| Oldest           | 2019-05-21 | Oldest              | 2019-05-11 |
| Newest           | 2019-05-21 | Newest              | 2019-05-20 |
| Days             | 1          | Days                | 8          |
| Used space       | 11.1 kb    | Used space          | 767.6 kb   |
|                  |            |                     | Download   |

Figure 32: Download screen

- 3. Insert an external USB storage device. ♦ If no USB storage is connected, the following message is displayed: Please insert a USB-stick!
- 4. To include recent log files, select On in the section Recent log files.
- 5. To include previously downloaded log files, select On in the section Downloaded (archived) files.
- 6. Press Download in the bottom navigation bar.
- A folder named "logs" is created on your USB storage device.

Solution All selected log files are downloaded as ".csv" files to your USB storage device.

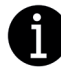

The file for the current day is not yet complete. Therefore, the saved file on the USB storage will be marked with "incomplete".

# Open downloaded data in a spreadsheet editor

The measurement data is recorded in CSV file format. Semicolons are used to separate the data fields in the CSV file. If your regional settings require commas in CSV files instead of semicolons, perform the following steps to change the separator:

- 1. Open the log file in a text editor.
- 2. Find/replace all ";" with ",".
- 3. Save the file as ".csv".
- 4. Open the file in a spreadsheet editor.

✤ The log file opens correctly in your spreadsheet editor.

# Clear recorded data

# NOTICE

#### Unintentional deletion of recorded data

Losing recorded data due to accidental deletion of the log files!  $\rightarrow$  Download and backup recorded data regularly.

 $\rightarrow$  Make sure you download the log files before you press the Clear button.

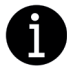

The log file for the current day cannot be deleted.

To clear recorded data, proceed as follows:

- 1. Open the Monitoring screen (Figure 29).
- 2. Select the *Clear Logs* sub-screen by using the bottom navigation bar.
  - Streen appears:

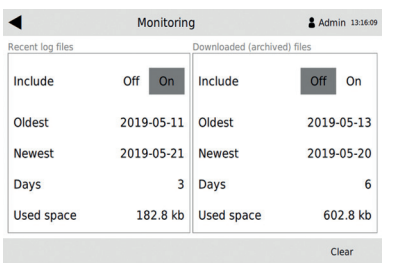

Figure 33: Delete log files

- 3. To clear the recent log files, select *On* in the section *Recent log files*.
- 4. To clear already downloaded log files, select *On* in the section *Downloaded (archived) files*.
- 5. Press Clear in the bottom navigation bar.

# Maintenance

# Periodic inspection and data backup

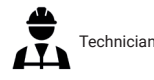

To guarantee a proper operation, perform the following steps at constant intervals depending on the usage of the device:

- · Check the status LEDs.
- · Check the current temperature and relay position.
- Check the log files for unexpected events.
- · Backup the data on external USB storage.

# Clean the device

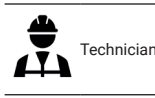

# NOTICE

#### **Cleaning agents**

Damage to the device by using inappropriate cleaning agents!

ightarrow Do not use cleaning agents directly on the device.

 $\rightarrow$  Do not use solvents or abrasive agents to clean the touch screen.

ightarrow Do not use compressed air to clean the device.

#### To clean the FOTEMP T30:

• Wipe the device with a dry cloth.

To clean plug and socket of fiberoptic connections:

 Use the supplied cleaning tool and follow the provided instructions.

#### Replace or install a new measurement module

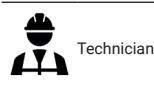

A detailed installation description will be provided together with the new module.

### Repair, firm- and software updates

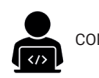

COMEM service

Contact COMEM for the following tasks:

- · To replace the built-in battery.
- · To get firm- and software updates.
- · For any other repair work.

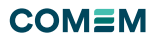

### Re-adjust the temperature

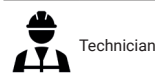

A one-point-temperature-correction can be performed using the offset function of the FOTEMP T30 software.

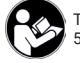

To set or change the temperature offset, see chapter 5.4.4 Adjust the temperature using an offset.

# Calibration

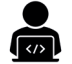

COMEM service

Calibration is performed by COMEM during the manufacturing process.

Recalibration is typically not required over the entire life of the device.

For high-accuracy applications a periodic recalibration of the device and sensor combination is recommended.

# Troubleshooting

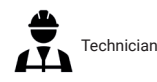

If an error occurs during the operation, perform the following steps:

- 1. Carry out the problem-solving steps listed in the table below.
- 2. If not successful, contact COMEM.

| Problem                                                                                       | LED color | Problem-solving steps |                                                                                                    |    |
|-----------------------------------------------------------------------------------------------|-----------|-----------------------|----------------------------------------------------------------------------------------------------|----|
| Channel error<br>while reading<br>the temperature<br>(ERROR message<br>on Overview<br>screen) | Yellow    | 1.                    | Check the light source of fiber optic<br>connectors: if more than one sensor<br>is configured per module, the<br>socket should blink at least once<br>per second. If only one sensor is<br>configured, a constant light (white-<br>yellow) should be visible.<br>If a light is visible, proceed with<br>step 2.<br>If no light is visible, the module<br>is defective; contact COMEM for<br>replacement. |    |
|                                                                                               |           |                       | 2                                                                                                    | 2. |
|                                                                                               |           | 3.                    | Check fiber for breaks using a fiber<br>optic fault detector (high power<br>laser source invisible range). In<br>case of break detection, replace the<br>fiber optic cable.                                                                                                    |    |

| Problem                                                                                                    | LED color | Problem-solving steps                                                                                                    |
|----------------------------------------------------------------------------------------------------|-----------|----------------------------------------------------------------------------------------------------|
| Storage capacity<br>on the internal<br>SD card is less<br>than 10%                                                    | Yellow    | <ul> <li>Clear log memory or download logs<br/>(see chapters 5.8.5 and 5.8.7)</li> </ul>                                                                            |
| Interface error<br>– interface<br>process not<br>operating<br>(IEC61850 or<br>Modbus)                                 | Yellow    | <ul> <li>IEC61850 Check settings (see Annex<br/>- IEC61850)<br/>Contact COMEM if necessary.</li> </ul>                                                              |
| The watchdog<br>has been set<br>for one of the<br>modules or the<br>main application<br>during crash<br>and/or reboot | Red       | <ul> <li>Reset the watchdog for the modules<br/>and the main application within the<br/>settings (5.3.10)<br/>Check log, contact COMEM if<br/>necessary.</li> </ul> |
| Device does not<br>start                                                                                              | None      | <ul> <li>Check the power supply.</li> </ul>                                                                                                    |
| Device does<br>not show<br>measurement<br>values                                                                      | None      | <ul> <li>Reboot device (software or<br/>hardware)</li> <li>See "Channel Error".</li> </ul>                                                                          |
| Device reboots<br>constantly                                                                                          | None      | <ul> <li>Check IP settings.</li> </ul>                                                                                                    |

# Disposal

The device was manufactured in accordance with the European Community Directive RoHS2011/65/EU (Restriction of the Use of Certain Hazardous Substances in Electronic and Electrical Equipment) and must be disposed of accordingly. If the device is not operated within the European Union, the national disposal regulations applicable in the country of use should be observed.

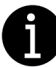

The device contains a lithium coin cell battery. Batteries should never be disposed of with normal household waste!

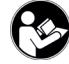

Find more information about the materials used in chapter 9 Technical data.

Correct disposal avoids negative effects on persons and environment and ensures recycling of useful raw materials.

Contact COMEM for more information about the correct disposal of your device.

# Communication protocols

# Modbus

Note: The Modbus specification version is 1.3. This is the full Modbus data map for an FOTEMP T30. Therefore, all module, channel- and relay-specific registers are designed for their maximum. If your device does not have a certain number of modules, channels or relays, access to the respective addresses will fail.

# Settings

| Parameter       | Value                |  |
|-----------------|----------------------|--|
| Parameter       | Value                |  |
| ID (default)    | Specify on GUI (1)   |  |
| Baudrate        | 115200               |  |
| Stopbits        | 1                    |  |
| Parity          | None                 |  |
| Port (Ethernet) | 502                  |  |
| Interface       | RS485 HX or Ethernet |  |

# Addresses

### **Discrete Output Coils**

| Function                     | Address       | R/W   | Description                                    | Туре |
|------------------------------|---------------|-------|------------------------------------------------|------|
| Enable Channel [K1-16]       | 0x001 - 0x010 | X / X | 0: Channel off<br>1: Channel on                | bit  |
| Auto Integration [M1-4]      | 0x010 - 0x013 | X / X | 0: Constant Exposure Time<br>1: Auto tuning    | bit  |
| Log Mode                     | 0x014 - 0x014 | X / X | 0: Logging deactivated<br>1: Logging activated | bit  |
| Erase Archive Log Data       | 0x015 - 0x015 | - / X | 1: Erase archive log data                      | bit  |
| Erase Log Data               | 0x016 - 0x016 | - / X | 1: Erase log data                              | bit  |
| Module Watchdog Reset [M1-4] | 0x017 - 0x01A | - / X | 1: Reset Watchdog in Modules                   | bit  |
| Module Reboot [M1-4]         | 0x01B - 0x01E | - / X | 1: Reboot Modules                              | bit  |
| Device Reboot                | 0x01F - 0x01F | - / X | 1: Reboot Device                               | bit  |

# **Discrete Input Coils**

| Function               | Address       | R/W   | Description                               | Туре |
|------------------------|---------------|-------|-------------------------------------------|------|
| Alarm State [K1–16]    | 0x000 - 0x00F | X / - | 0: Condition not met<br>1: Condition met  | bit  |
| Relay State [R1-16]    | 0x010 - 0x01F | X / - | 0: Relay open<br>1: Relay closed          | bit  |
| Module Watchdog [M1-4] | 0x020 - 0x023 | X / - | 0: Module OK<br>1: Module Watchdog raised | bit  |
| Device Watchdog        | 0x024 - 0x024 | X / - | 0: Device OK<br>1: Device Watchdog raised | bit  |

# Analog Input Registers

| Function             | Address       | R/W   | Description                                                                                         | Туре         |
|----------------------|---------------|-------|----------------------------------------------------------------------------------------------------|--------------|
| Edge [K1-16]         | 0x000 - 0x00F | X / - |                                                                                                    | unsigned int |
| Temperature [K1–16]  | 0x010 - 0x01F | X / - | Channel temperature (tenths °C)                                                                     | signed int   |
| Error [K1–16]        | 0x020 - 0x02F | X / - | 0: Channel OK, 1: No Sensor, 2: No Signal,<br>3: Signal too low, 4: Signal too high, 5: Channel off | unsigned int |
| Module Count         | 0x030 - 0x030 | X / - |                                                                                                    | unsigned int |
| Module Location      | 0x031 - 0x031 | X / - | Bit-masked                                                                                          | bit array    |
| Channel Count        | 0x032 - 0x032 | X / - |                                                                                                    | unsigned int |
| Channel Location     | 0x033 - 0x033 | X / - | Bit-masked                                                                                          | bit array    |
| Relay Count          | 0x034 - 0x034 | X / - |                                                                                                    | unsigned int |
| Relay Location       | 0x035 - 0x035 | X / - | Bit-masked                                                                                          | bit array    |
| Device Temperature   | 0x036 - 0x036 | X / - | CPU temperature (tenths °C)                                                                         | unsigned int |
| Internal Space Usage | 0x037 - 0x038 | X / - | 32-bit value for number of used bytes                                                               | unsigned int |
| Internal Space Size  | 0x039 - 0x03A | X / - | 32-bit value for number of used bytes                                                               | unsigned int |

# Analog Output Holding Registers

| Function                         | Address       | R/W   | Description                                                           | Туре         |
|----------------------------------|---------------|-------|-----------------------------------------------------------------------|--------------|
| Temperature Offset [K1–16]       | 0x000 - 0x00F | X / X | Write value is a delta to the existing one (tenths $^\circ \text{C})$ | signed int   |
| Temperature Averaging [K1–16]    | 0x010 - 0x01F | X / X | Number of values for the Average Temperature                          | unsigned int |
| Analog Low Temp. [K1–16]         | 0x020 - 0x02F | X / X | (°C)                                                                  | signed int   |
| Analog High Temp. [K1–16]        | 0x030 - 0x03F | X / X | (°C)                                                                  | signed int   |
| Alarm Low Temp. [K1–16]          | 0x040 - 0x04F | X / X | (tenths °C)                                                           | signed int   |
| Alarm High Temp. [K1–16]         | 0x050 - 0x05F | X / X | (tenths °C)                                                           | signed int   |
| Integration Time [K1–16]         | 0x060 - 0x06F | X / X | When Auto Integration is active, without effect                       | unsigned int |
| Spectrum Average Count [M1-4]    | 0x070 - 0x073 | X / X | Amount of accumulate Spectra                                          | unsigned int |
| Spectrum Smoothing Factor [M1-4] | 0x074 - 0x077 | X / X | Matrix size of the smoothing algorithm                                | unsigned int |
| Next Lamp Delay [M1-4]           | 0x078 - 0x07B | X / X | Preheating time before a measure starts                               | unsigned int |
| Real Time Clock                  | 0x07C - 0x07F | X / X | 64-bit Unix timestamp                                                 | unsigned int |
| Log Interval                     | 0x080 - 0x081 | X / X | 32-bit Unix timestamp                                                 | unsigned int |
| Relay Invert [R1-R16]            | 0x082 - 0x082 | X / X | Bit-masked                                                            | bit array    |
| Relay 1 Configuration            | 0x083 - 0x0AA | X / X | 20 possible relay conditions per relay. relay ty                      |              |
|                                  |               |       | All conditions per relay will be arranged without                     |              |
| Relay 16 Configuration           | 0x2DB - 0x302 | X / X | gaps in the address area when data is read.                           |              |

# Function code FC43 - read controller identification

| Object Id   | Object Name                             | Category |
|-------------|-----------------------------------------|----------|
| Object Id   | Object Name                             | Category |
| 0x00        | Vendor Name                             | Basic    |
| 0x01        | Product Code                            | Basic    |
| 0x02        | Major Minor Revision                    | Basic    |
| 0x03        | Vendor URL                              | Regular  |
| 0x04        | Product Name                            | Regular  |
| 0x05        | Model Name                              | Regular  |
| 0x80 - 0x81 | M1: Serial number /<br>Firmware version | Extended |
| 0x82 - 0x83 | M2: Serial number /<br>Firmware version | Extended |
| 0x83 - 0x84 | M3: Serial number /<br>Firmware version | Extended |
| 0x85 - 0x86 | M4: Serial number /<br>Firmware version | Extended |

Note: The DNP3 specification version is 1.3. This is the full DNP3 data map for an FOTEMP T30. Therefore, all module-, channel- and relay-specific registers are designed for their maximum. If your device does not have a certain number of modules, channels or relays, access to the respective addresses will fail.

# Settings

| Parameter                    | Value                 |
|------------------------------|-----------------------|
| Master Address (default)     | Specify on GUI (1024) |
| Outstation Address (default) | Specify on GUI (0)    |
| Baudrate                     | 115200                |
| Stopbits                     | 1                     |
| Parity                       | None                  |
| Port (Ethernet)              | 20000                 |
| Interface                    | RS485 FX or Ethernet  |

# Addresses

# Binary Outputs Object Group 10: Binary Output Static

| Function                | Address       | Variation | Description                                    | Туре |
|-------------------------|---------------|-----------|------------------------------------------------|------|
| Enable Channel [K1–16]  | 0x000 - 0x00F | 1         | 0: Channel off<br>1: Channel on                | bit  |
| Auto Integration [M1-4] | 0x010 - 0x013 | 1         | 0: Constant Exposure Time<br>1: Auto tuning    | bit  |
| Log Mode                | 0x014 - 0x014 | 1         | 0: Logging deactivated<br>1: Logging activated | bit  |

# **Object Group 12: Binary Output Command**

| Function                     | Address       | Variation | Description                                    | Туре |
|------------------------------|---------------|-----------|------------------------------------------------|------|
| Enable Channel [K1-16]       | 0x000 - 0x00F | 1         | 0: Channel off<br>1: Channel on                | bit  |
| Auto Integration [M1-4]      | 0x010 - 0x013 | 1         | 0: Constant Exposure Time<br>1: Auto tuning    | bit  |
| Log Mode                     | 0x014 - 0x014 | 1         | 0: Logging deactivated<br>1: Logging activated | bit  |
| Erase Archive Log Data       | 0x015 - 0x015 | 1         | 1: Erase archive log data                      | bit  |
| Erase Log Data               | 0x016 - 0x016 | 1         | 1: Erase log data                              | bit  |
| Module Watchdog Reset [M1-4] | 0x017 - 0x01A | 1         | 1: Reset Watchdog in Modules                   | bit  |
| Module Reboot [M1-4]         | 0x01B - 0x01E | 1         | 1: Reboot Modules                              | bit  |
| Device Reboot                | 0x01F - 0x01F | 1         | 1: Reboot Device                               | bit  |

# Binary Input Object Group1: Binary Input Static

| Function               | Address       | Variation | Description                               | Туре |
|------------------------|---------------|-----------|-------------------------------------------|------|
| Alarm State [K1-16]    | 0x020 - 0x02F | 1         | 0: Condition not met<br>1: Condition met  | bit  |
| Relay State [K1-16]    | 0x030 - 0x03F | 1         | 0: Relay open<br>1: Relay closed          | bit  |
| Module Watchdog [M1-4] | 0x040 - 0x043 | 1         | 0: Module OK<br>1: Module Watchdog raised | bit  |
| Device Watchdog        | 0x044 - 0x044 | 1         | 0: Device OK<br>1: Device Watchdog raised | bit  |

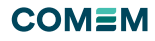

# Analog Input Object Group 30: Analog Input Static

| Function             | Address       | Variation | Description                                                                                         | Туре         |
|----------------------|---------------|-----------|----------------------------------------------------------------------------------------------------|--------------|
| Edge [K1-16]         | 0x045 - 0x054 | 4         |                                                                                                    | unsigned int |
| Temperature [K1–16]  | 0x055 - 0x064 | 4         | Channel temperature (tenths °C)                                                                     | signed int   |
| Error [K1-16]        | 0x065 - 0x074 | 4         | 0: Channel OK, 1: No Sensor, 2: No Signal,<br>3: Signal too low, 4: Signal too high, 5: Channel off | unsigned int |
| Module Count         | 0x075 - 0x075 | 4         |                                                                                                    |              |
| Module Location      | 0x076 - 0x076 | 4         | Bit-masked                                                                                          | bit array    |
| Channel Count        | 0x077 - 0x077 | 4         |                                                                                                    | unsigned int |
| Channel Location     | 0x078 - 0x078 | 4         | Bit-masked                                                                                          | bit array    |
| Relay Count          | 0x079 - 0x079 | 4         |                                                                                                    | unsigned int |
| Relay Location       | 0x07A – 0x07A | 4         | Bit-masked                                                                                          | bit array    |
| Device Temperature   | 0x07B - 0x07B | 4         | CPU temperature (tenths °C)                                                                         | unsigned int |
| Internal Space Usage | 0x07C - 0x07D | 4         | 32-bit value for number of used bytes                                                               | unsigned int |
| Internal Space Size  | 0x07E - 0x07F | 4         | 32-bit value for number of used bytes                                                               | unsigned int |

# Analog Output

# Object Group 40: Analog Output Status

| Function                         | Address       | Variation | Description                                            | Туре         |
|----------------------------------|---------------|-----------|--------------------------------------------------------|--------------|
| Temperature Offset [K1–16]       | 0x080 - 0x08F | 2         | Write value is a delta to the existing one (tenths °C) | signed int   |
| Temperature Averaging [K1–16]    | 0x090 - 0x09F | 2         | Number of values for the Average Temperature           | unsigned int |
| Analog Low Temp. [K1–16]         | 0x0A0 - 0x0AF | 2         | (°C)                                                   | signed int   |
| Analog High Temp. [K1–16]        | 0x0B0 - 0x0BF | 2         | (°C)                                                   | signed int   |
| Alarm Low Temp. [K1–16]          | 0x0C0 - 0x0CF | 2         | (tenths °C)                                            | signed int   |
| Alarm High Temp. [K1–16]         | 0x0D0 - 0x0DF | 2         | (tenths °C)                                            | signed int   |
| Integration Time [K1–16]         | 0x0E0 - 0x0EF | 2         | When Auto Integration is active, without effect        | unsigned int |
| Spectrum Average Count [M1-4]    | 0x0F0 - 0x0F3 | 2         | Amount of accumulate Spectra                           | unsigned int |
| Spectrum Smoothing Factor [M1-4] | 0x0F4 - 0x0F7 | 2         | Matrix size of the smoothing algorithm                 | unsigned int |
| Next Lamp Delay [M1-4]           | 0x0F8 - 0x0FB | 2         | Preheating time before a measure starts                | unsigned int |
| Real Time Clock                  | 0x0FC - 0x0FF | 2         | 64-bit Unix timestamp                                  | unsigned int |
| Log Interval                     | 0x100 - 0x101 | 2         | 32-bit Unix timestamp                                  | unsigned int |
| Relay Invert [R1-R16]            | 0x102 - 0x102 | 2         | Bit-masked                                             | bit array    |
| Relay 1 Configuration            | 0x103 - 0x12A | 2         | 20 possible relay conditions per relay.                | relay type   |
|                                  |               |           | All conditions per relay will be arranged without      |              |
| Relay 16 Configuration           | 0x35B - 0x382 | 2         | gaps in the address area witch data is read.           |              |

# **Object Group 41: Analog Output Command**

| Function                         | Address       | Variation | Description                                                                                                    | Туре         |
|----------------------------------|---------------|-----------|----------------------------------------------------------------------------------------------------|--------------|
| Temperature Offset [K1–16]       | 0x080 - 0x08F | 2         | Write value is a delta to the existing one (tenths °C) signed int                                                   |              |
| Temperature Averaging [K1–16]    | 0x090 - 0x09F | 2         | Number of values for the Average Temperature                                                                        | unsigned int |
| Analog Low Temp. [K1–16]         | 0x0A0 - 0x0AF | 2         | (°C)                                                                                                    | signed int   |
| Analog High Temp. [K1–16]        | 0x0B0 - 0x0BF | 2         | (°C)                                                                                                    | signed int   |
| Alarm Low Temp. [K1–16]          | 0x0C0 - 0x0CF | 2         | (tenths °C)                                                                                                    | signed int   |
| Alarm High Temp. [K1–16]         | 0x0D0 - 0x0DF | 2         | (tenths °C)                                                                                                    | signed int   |
| Integration Time [K1–16]         | 0x0E0 - 0x0EF | 2         | When Auto Integration is active, without effect                                                                     | unsigned int |
| Spectrum Average Count [M1-4]    | 0x0F0 - 0x0F3 | 2         | Amount of accumulate Spectra                                                                                        | unsigned int |
| Spectrum Smoothing Factor [M1-4] | 0x0F4 - 0x0F7 | 2         | Matrix size of the smoothing algorithm                                                                              | unsigned int |
| Next Lamp Delay [M1–4]           | 0x0F8 - 0x0FB | 2         | Preheating time before a measure starts                                                                             | unsigned int |
| Real Time Clock                  | 0x0FC - 0x0FF | 2         | 64-bit Unix timestamp                                                                                               | unsigned int |
| Log Interval                     | 0x100 - 0x101 | 2         | 32-bit Unix timestamp                                                                                               | unsigned int |
| Relay Invert [R1-R16]            | 0x102 - 0x102 | 2         | Bit-masked                                                                                                    | bit array    |
| Relay 1 Configuration            | 0x103 - 0x12A | 2         | 20 possible relay conditions per relay. All conditions relay type<br>per relay will be arranged without gaps in the |              |
|                                  |               |           |                                                                                                    |              |
| Relay 16 Configuration           | 0x36F - 0x382 | 2         |                                                                                                    |              |

# IEC60870-5

Note: The IEC60870-5 specification version is 1.3. This is the full iec60870-5 data map for a FOTEMP T30. Therefore, all module-, channel- and re-lay-specific registers are designed for their maximum. If your device does not have a certain num-ber of modules, channels or relays, access to the respective addresses will fail.

# Settings

| Parameter                | Value                |
|--------------------------|----------------------|
| Common Address (default) | Specify over GUI (1) |
| Baud rate                | 115200               |
| Stop bits                | 1                    |
| Parity                   | None                 |
| Port (Ethernet)          | 2404                 |
| Interface                | RS485 FX or Ethernet |

# Addresses

### Single Values 1 - Single Point: M\_SP\_NA\_1

| Function                | Address       | Description                                    | Туре |
|-------------------------|---------------|------------------------------------------------|------|
| Enable Channel [K1-16]  | 0x001 - 0x010 | 0: Channel off<br>1: Channel on                | bit  |
| Auto Integration [M1-4] | 0x011 - 0x014 | 0: Constant Exposure Time<br>1: Auto tuning    | bit  |
| Log Mode                | 0x015 - 0x015 | 0: Logging deactivated<br>1: Logging activated | bit  |
| Alarm State [K1-16]     | 0x021 - 0x030 | 0: Condition not met<br>1: Condition met       | bit  |
| Relay State [R1-16]     | 0x031 - 0x040 | 0: Relay open<br>1: Relay closed               | bit  |
| Module Watchdog [M1-4]  | 0x041 - 0x044 | 0: Module OK<br>1: Module Watchdog raised      | bit  |
| Device Watchdog         | 0x045 - 0x045 | 0: Device OK<br>1: Device Watchdog raised      | bit  |

# 45 - Single Command: C\_SC\_NA\_1

| Function                     | Address       | Description                                    | Туре |
|------------------------------|---------------|------------------------------------------------|------|
| Enable Channel (K1-16)       | 0x7DI - 0x7E0 | 0: Channel off<br>1: Channel on                | bit  |
| Auto Integration [M1-4]      | 0x7EI - 0x7E4 | 0: Constant Exposure Time<br>1: Auto tuning    | bit  |
| Log Mode                     | 0x7E5 - 0x7E5 | 0: Logging deactivated<br>1: Logging activated | bit  |
| Erase Archive Log Data       | 0x7E6 - 0x7E6 | 1: Erase archive log data                      | bit  |
| Erase Log Data               | 0x7E7 - 0x7E7 | 1: Erase log data                              | bit  |
| Module Watchdog Reset [M1-4] | 0x7E8 - 0x7EB | 1: Reset Watchdog in Modules                   | bit  |
| Module Reboot [M1-4]         | 0x7EC - 07XEF | 1: Reboot Modules                              | bit  |
| Device Reboot                | 0x7F0 - 0x7F0 | 1: Reboot Device                               | bit  |

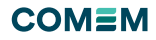

# Measured Values 9 - Measured Value, Normalized Value: M\_ME\_NA\_1

| Function                         | Address       | Description                                                                                         | Туре         |
|----------------------------------|---------------|----------------------------------------------------------------------------------------------------|--------------|
| Edge [K1-16]                     | 0x046 - 0x055 |                                                                                                    | unsigned int |
| Temperature [K1-16]              | 0x056 - 0x065 | Channel temperature (tenths °C)                                                                     | signed int   |
| Error [K1-16]                    | 0x066 - 0x075 | 0: Channel OK, 1: No Sensor, 2: No Signal,<br>3: Signal too low, 4: Signal too high, 5: Channel off | unsigned int |
| Module Count                     | 0x076 - 0x076 |                                                                                                    | unsigned int |
| Module Location                  | 0x077 - 0x077 | Bit-masked                                                                                          | bit array    |
| Channel Count                    | 0x078 - 0x078 |                                                                                                    | unsigned int |
| Channel Location                 | 0x079 - 0x079 | Bit-masked                                                                                          | bit array    |
| Relay Count                      | 0x07A - 0x07A |                                                                                                    | unsigned int |
| Relay Location                   | 0x07B - 0x07B | Bit-masked                                                                                          | bit array    |
| Device Temperature               | 0x07C - 0x07C | CPU temperature (tenths °C)                                                                         | unsigned int |
| Internal Space Usage             | 0x07D - 0x07E | 32-bit value for number of used bytes                                                               | unsigned int |
| Internal Space Size              | 0x07F - 0x080 | 32-bit value for number of used bytes                                                               | unsigned int |
| Temperature Offset [K1-16]       | 0x081 x 0x90  | (tenths °C)                                                                                         | signed int   |
| Temperature Averaging [K1-16]    | 0x091 x 0x0A0 | Amount of values for the Average Temperature                                                        | unsigned int |
| Analog Low Temperature [K1-16]   | 0x0A1 - 0x0B0 | (°C)                                                                                                | signed int   |
| Analog High Temperature [K1-16]  | 0x0B1 - 0x0C0 | (°C)                                                                                                | signed int   |
| Alarm Low Temperature [K1-16]    | 0x0C1 - 0x0D0 | (tenths °C)                                                                                         | signed int   |
| Alarm High Temperature [K1-16]   | 0x0D1 - 0x0E0 | (tenths °C)                                                                                         | signed int   |
| Integration Time [K1-16]         | 0x0Ei - 0x0F0 | When Auto Integration is active, without effect                                                     | unsigned int |
| Spectrum Average Count [M1-4]    | 0x0F1 - 0x0F4 | Amount of accumulate Spectra                                                                        | unsigned int |
| Spectrum Smoothing Factor [M1-4] | 0x0F5 - 0x0F8 | Matrix size of the smoothing algorithm                                                              | unsigned int |
| Next Lamp Delay [M1-4]           | 0x0F9 - 0x0FC | Preheating time before a measure starts                                                             | unsigned int |
| Real Time Clock                  | 0x0FD - 0x100 | 64-bit Unix timestamp                                                                               | unsigned int |
| Log Interval                     | 0x101 - 0x102 | 32-bit Unix timestamp                                                                               | unsigned int |
| Relay Invert [R1-R16]            | 0x103 - 0x103 | Bit-masked                                                                                          | bit array    |
| Relay 1 Configuration            | 0x104 - 0x12B | 20 possible relay conditions per relay.                                                             | relay type   |
|                                  |               | All conditions per relay will be arranged without                                                   |              |
| Relay 16 Configuration           | 0x35C - 0x383 | - gaps in the address area when data is ledu.                                                       |              |

# 48 - Setpoint Command, Normalized Value: C\_SE\_NA\_1

| Function                         | Address       | Description                                            | Туре         |
|----------------------------------|---------------|--------------------------------------------------------|--------------|
| Temperature Offset [K1–16]       | 0x851 - 0x860 | Write value is a delta to the existing one (tenths °C) | signed int   |
| Temperature Averaging [K1–16]    | 0x861 - 0x870 | Amount of values for the Average Temperature           | unsigned int |
| Analog Low Temp. [K1–16]         | 0x871 - 0x880 | (°C)                                                   | signed int   |
| Analog High Temp. [K1–16]        | 0x881 - 0x890 | (°C)                                                   | signed int   |
| Alarm Low Temp. [K1–16]          | 0x891 - 0x8A0 | (tenths °C)                                            | signed int   |
| Alarm High Temp. [K1–16]         | 0x8A1 - 0x8B0 | (tenths °C)                                            | signed int   |
| Integration Time [K1–16]         | 0x8B1 - 0x8C0 | When Auto Integration is active, without effect        | unsigned int |
| Spectrum Average Count [M1–4]    | 0x8C1 - 0x8C4 | Amount of accumulate Spectra                           | unsigned int |
| Spectrum Smoothing Factor [M1-4] | 0x8C5 - 0x8C8 | Matrix size of the smoothing algorithm                 | unsigned int |
| Next Lamp Delay [M1-4]           | 0x8C9 - 0x8CC | Preheating time before a measure starts                | unsigned int |
| Real Time Clock                  | 0x8CD - 0x8D0 | 64-bit Unix timestamp                                  | unsigned int |
| Log Interval                     | 0x8D1 - 0x8D2 | 32-bit Unix timestamp                                  | unsigned int |
| Relay Invert [R1-R16]            | 0x8D3 - 0x8D3 | Bit-masked                                             | bit array    |
| Relay 1 Configuration            | 0x8D4 - 0x8FB | 20 possible relay conditions per relay.                | relay type   |
|                                  |               | All conditions per relay will be arranged without      |              |
| Relay 16 Configuration           | 0xB2C - 0xB53 | gaps in the address area when data is read.            |              |

# IEC61850

Note: The IEC61850 specification version is 1.3.

# Settings

| Parameter  | Value                   |  |
|------------|-------------------------|--|
| IED Name   | Specify in the CID file |  |
| IP Address |                         |  |
| Subnet     |                         |  |
| Gateway    |                         |  |
| Interface  | Ethernet                |  |

# Addresses

# MMS Tags

| Function                    | Address                                                     | R/W   | Description                                                                         | Туре      |
|-----------------------------|-------------------------------------------------------------|-------|-------------------------------------------------------------------------------------|-----------|
| Temperature [K1-16]         | STMP <k>. \$MX\$Tmp\$mag\$f</k>                             | X / - |                                                                                     | float     |
| Error [K1-16]               | STMP <k>. \$MX\$Tmp\$q</k>                                  | X / - | 0: Channel OK, 1: No Sensor, 2: No Signal,<br>3: Signal too low, 4: Signal too high | bit array |
| Last Measurement [K1-16]    | STMP <k>.\$MX\$Tmp\$t</k>                                   | X / - |                                                                                     | utc time  |
| Channel Enabled [K1-16]     | STMP <k>. \$ST\$Beh\$stVal</k>                              | X / - | 1: Channel on<br>5: Channel off                                                     | Integer   |
| Last Measurement [K1-16]    | STMP <k>. \$ST\$Beh\$t</k>                                  | X / - |                                                                                     | utc time  |
| Alarm State [K1-16]         | STMP <k>. \$ST\$Alm\$stVal</k>                              | X / - |                                                                                     | boolean   |
| Last Measurement [K1-16]    | STMP <k>. \$ST\$Alm\$t</k>                                  | X / - |                                                                                     | utc time  |
| Channel Enabled [K1-16]     | STMP <k>. \$ST\$Mod\$stVal</k>                              | X / - | 1: Channel on<br>5: Channel off                                                     | integer   |
| Enable Channel [K1-16]      | STMP <k>. \$CO\$Mod\$Oper\$ctlVal<br/>(Set per Command)</k> | - / X | 1: Channel on<br>5: Channel off                                                     | integer   |
| Temperature Offset [K1–16]  | STMP <k>.\$SP\$TmpOffset\$setMag\$f</k>                     | X / X | Read or write the value                                                             | float     |
| Relay Exist [R1-R16]        | GGIO <r>\$ST\$Beh\$stVal</r>                                | X / - | 1: Relay exists<br>5: Relay does not exist                                          | integer   |
| Relay State [R1-R16]        | GGIO <r>\$ST\$Ind1\$stVal</r>                               | X / - | True: Relay closed<br>False: Relay opened                                           | boolean   |
| Relay Changed Time [R1-R16] | GGIO <r>\$ST\$Ind1\$t</r>                                   | X / - |                                                                                     | utc time  |

# **IED Structure**

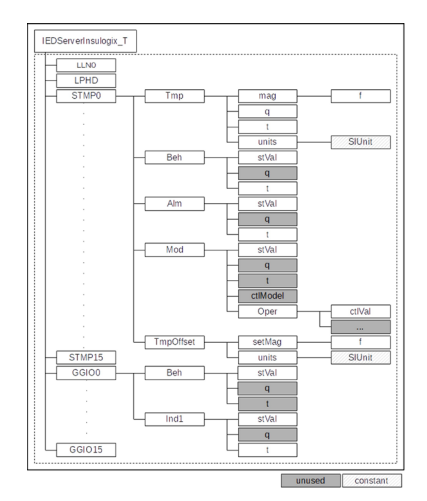

Figure 34: IED structure

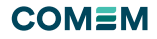

# Ascii (Debug)

# Settings

| Parameter | Value |
|-----------|-------|
| Baud rate | 57600 |
| Stop bits | 1     |
| Parity    | None  |
| Newline   | CR    |
| Interface | RS232 |

# Commands

# **Read Commands**

| Function                  | Command | Parameter | Return                           |
|---------------------------|---------|-----------|----------------------------------|
| Average Temperature       | ?01     | X / X     |                                  |
| All Average Temperatures  | ?02     | X / X     |                                  |
| Temperature               | ?03     | X / X     |                                  |
| All Temperatures          | ?04     | X / X     |                                  |
| Temperature + Timestamp   | ?05     | X / X     |                                  |
| Error                     | ?07     | X / X     |                                  |
| Channel Count             | ?0F     |           | Reserved for debug functionality |
| Channel Enabled           | ?10     | X / X     |                                  |
| Channel Disturbed         | ?11     | - / X     | 1: Reset Watchdog Relay          |
| Actual Channel            | ?12     | - / X     | 1: Reset RTC system registers    |
| Integration Time          | ?23     | - / X     | 1: Reset all RTC registers       |
| Auto Integration          | ?26     | - / X     | 1: Erase SD data                 |
| Next Lamp Delay           | ?27     | - / X     | 1: Reboot                        |
| Model Name                | ?40     |           |                                  |
| Serial Number             | ?41     |           |                                  |
| Firmware Version          | ?42     |           |                                  |
| Library Version           | ?43     |           |                                  |
| Hardware Configuration    | ?46     |           |                                  |
| Spectrum Smoothing Factor | ?50     |           |                                  |
| Spectrum Average Count    | ?52     |           |                                  |
| Temperature Averaging     | ?53     |           |                                  |
| Last Edge                 | ?73     |           |                                  |
| Temperature Offset        | ?75     |           |                                  |
| Analog Limits             | ?81     |           |                                  |
| Relay State               | ?87     |           |                                  |
| Watchdog                  | ?88     |           |                                  |

# Write Commands

| Function                  | Command | Parameter                                           | Return                                                   |
|---------------------------|---------|-----------------------------------------------------|----------------------------------------------------------|
| Channel Enabled           | :10     | 2byte (hex)                                         | (De)Activate                                             |
| Integration Time          | :23     |                                                     | 1: Reset all RTC registers                               |
| Auto Integration          | :26     | Flag (boolean)                                      | 0: Constant Exposure Time<br>1: Auto Tuning              |
| Next Lamp Delay           | :27     | Timespan (dec)                                      | Pre-glowing time before a measure starts on this Channel |
| Spectrum Smoothing Factor | :50     | Number (dec)                                        | Matrix size of the smoothing algorithm                   |
| Spectrum Average Count    | :52     | Number (dec)                                        | Amount of accumulate spectra                             |
| Temperature Averaging     | :53     | <channel<br>(dec)&gt; Number<br/>(dec)</channel<br> | Amount of values for the Average Temperature             |
| Temperature Offset        | :75     | Channel (dec),<br>Offset (hex)                      | Delta to the existing offset                             |
| Analog Limits             | :81     |                                                     |                                                          |
| Watchdog                  | :88:    | Flag (boolean)                                      | 1: Reset Watchdog Relay                                  |
| Reboot                    | :C2     | Flag (boolean)                                      | 1: Reboot                                                |

# **Specific Data Types**

# **Relay Type Description**

| Position     | Function          | Description                                  |                                      |
|--------------|-------------------|----------------------------------------------|--------------------------------------|
| 1. Bit       | Activation Bit    |                                              |                                      |
| 2 – 3. Bit   | Module Index      | 0: Module 1<br>1: Module 2                   | 2: Module 3<br>3: Module 4           |
| 4. Bit       | New Group Bit     | New Condition Group                          |                                      |
| 5 – 6. Bit   | Condition Bit     | 0: Channel Condition 1<br>1: Module Watchdog | 2: Device Watchdog<br>3: Not defined |
| 7 – 8. Bit   | Channel Index     | 0: Channel 1<br>1: Channel 2                 | 2: Channel 3<br>3: Channel 4         |
| 9. Bit       | On Error          | Track Channel Error                          |                                      |
| 10 – 16. Bit | Unused            |                                              |                                      |
| 17 – 32. Bit | Temperature Limit | 16-bit Integer (tenths °C                    | :)                                   |

# **Technical data**

# Specific Data Types

# **Relay Type Description**

| Description                      | Specification                                                                                                    |  |
|----------------------------------|----------------------------------------------------------------------------------------------------|--|
| Housing material                 | Aluminum                                                                                                    |  |
| Instrument number of channels    | 2 to 16                                                                                                    |  |
| Fiber optic protection           | PTFE sheath, PTFE spiral wrap                                                                                                    |  |
| Temperature measuring range      | -40 °C to 200 °C                                                                                                    |  |
| Accuracy                         | < ±1 K                                                                                                    |  |
| Resolution                       | 0.1 K                                                                                                    |  |
| Measuring time/channel           | 250 ms                                                                                                    |  |
| Operating temperature            | -20 °C to 70 °C                                                                                                    |  |
| Light source lifetime            | Life of transformer                                                                                                    |  |
| EMI/RFI susceptibility           | Immune                                                                                                    |  |
| Operational environment humidity | Up to 95 % RH non-condensing                                                                                                    |  |
| Display                          | Large 7" TFT display; allows for complete system configuration                                                                                                    |  |
| LED                              | Three operation, health and alarms status LEDs                                                                                                    |  |
| Data recording                   | Event log; temperatures recording; capacity sufficient for life of transformer                                                                                                    |  |
| Communication protocols          | Modbus RTU; Modbus TCP; DNP3*; IEC61850*; IEC60870-5-101*; IEC60870-5-104* (*Optional)                                                                                                    |  |
| Analog outputs                   | Optional, one per channel; 4-20 mA DC or 0-10 V DC                                                                                                    |  |
| Relays                           | Optional, four per measurement module; System health (= Watchdog) relay for each measurement module programma-ble; Relays are rated 5 A/240 V AC or 0.3 A/240 V DC or 8 A/24 V DCs and isolated                                                                                                    |  |
| Power consumption                | Maximum 40 W                                                                                                    |  |
| Power supply                     | 18-28 V DC; Can be supplied with power converter to match any requirement                                                                                                    |  |
| Dimensions and mass              | 248.4 mm x 203.7 mm × 154.6 mm, 1.9 kg                                                                                                    |  |
| Standards                        | Tested for: Vibration and shocks during operation and trans-portation; earthquake; humidity operation;<br>temperature opera-tion; ESD; radiated emissions; conducted emissions; electrical fast transient/burst;<br>surge; radiated and conducted RF im-munity; power frequency immunity; voltage dips and interrup-<br>tions; damped oscillations; insulation; impulse. Test reports available upon request |  |

# Terms and abbreviations

| Term/abbreviation            | Definition                                                                                                    |  |  |  |
|------------------------------|----------------------------------------------------------------------------------------------------|--|--|--|
| Admin                        | Abbreviation for administrator used in the FOTEMP T30 software. The administrator can log in to the<br>FOTEMP T30 software using a password. The administrator has access to all software screens and has<br>the right to modify the settings.                               |  |  |  |
| Config                       | Abbreviation for configuration, used in the FOTEMP T30 software for the description of the relay and<br>channel configuration screens.                                                                                                    |  |  |  |
| CPU module                   | A module of the FOTEMP T30 device, which contains ethernet, central processing unit and USB<br>interfaces.                                                                                                    |  |  |  |
| CSV                          | CSV is a file format and stands for character-separated values. The measurement data is recorded<br>in a log file in CSV file format. The CSV file is stored internally in the FOTEMP T30 device and can be<br>downloaded via a USB interface.                               |  |  |  |
| DHCP                         | Dynamic Host Configuration Protocol is a network management protocol used to automate the process<br>of configuring devices on IP networks.                                                                                                    |  |  |  |
| DIN rail                     | A DIN rail is a metal rail of a standard type widely used for mounting circuit breakers and industrial<br>control equipment inside equipment racks. It is possible to mount FOTEMP T30 using the DIN rail<br>mounting points on the back panel of the device.                |  |  |  |
| DNP3                         | Distributed Network Protocol 3 is a set of communications protocols.                                                                                                    |  |  |  |
| Events                       | All actions, temperature alarms or changes in the settings that are recorded. Events are automatical<br>recorded with a time interval of one minute.                                                                                                    |  |  |  |
| Fiber optic connection       | Describes the link between a fiber optic cable into the fiber optic connector socket of the FOTEMP T30.                                                                                                    |  |  |  |
| Fiber optic connector        | Term which describes both socket and cable plug. Together they build the fiber optic connection.                                                                                                    |  |  |  |
| Fiber optic connector plug   | Plug at the end of a fiber optic cable. It can be inserted into the fiber optic connector socket to build a fiber optic connection.                                                                                                    |  |  |  |
| Fiber optic connector socket | Fiber optic socket installed on the FOTEMP T30 measurement module, where you can connect a sensor<br>for temperature measurement.                                                                                                    |  |  |  |
| IEC 60870-5                  | A general communication protocol definition developed by the International Electrotechnical<br>Commission (IEC).                                                                                                    |  |  |  |
| IEC 61850                    | An international standard defining communication protocols for intelligent electronic devices at<br>electrical substations.                                                                                                    |  |  |  |
| Log file                     | The recorded temperature measurement data and device- and configuration-change-events.                                                                                                    |  |  |  |
| Measurement module           | A module of the FOTEMP T30 device, which contains fiber optic connector sockets, relays and analog<br>outputs. The FOTEMP T30 can be equipped with max. four measurement modules.                                                                                            |  |  |  |
| Modbus                       | A data communications protocol originally published by Modicon                                                                                                    |  |  |  |
| NTP                          | Network Time Protocol (NTP) is a networking protocol for clock synchronization between computer systems.                                                                                                    |  |  |  |
| Status LEDs                  | LEDs are situated on the front panel of the FOTEMP T30. They show the current status of the device<br>and tell the user if the device is working properly or if there are any malfunctions.                                                                                  |  |  |  |
| Supply module                | A module of the FOTEMP T30 device, which contains the power supply and serial ports.                                                                                                    |  |  |  |
| Watchdog                     | The watchdog is a timer used to detect and recover from system malfunctions. During normal<br>operation, the system regularly resets the watchdog timer. If, due to an error, the system fails to reset<br>the watchdog, the timer will elapse and generate a timeout signal |  |  |  |

# COMEM SpA

Localita' Signolo 22, SR 11 36054 Montebello Vicentino Vicenza - Italy Tel +39 0444 449 311

# COMEM Optocon GmbH

Washingtonstraße 16/16a D-01139 Dresden Germany Tel +49 (0)351 8435990

# www.comem.com

The data and illustrations are not binding. We reserve the right to modify the contents of this document without prior notice following the technical and product developments.

Copyright 2025 COMEM. All rights reserved

Manual-05-2025